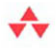

# Essential Windows<sup>®</sup> Phone 8

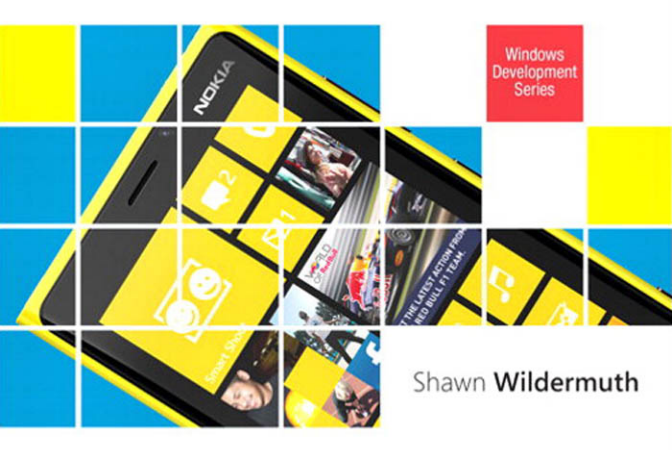

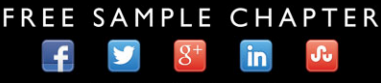

SHARE WITH OTHERS

# **Essential Windows Phone 8**

This page intentionally left blank

# Essential Windows Phone 8

# Shawn Wildermuth

✦Addison-Wesley

Upper Saddle River, NJ • Boston • Indianapolis • San Francisco New York • Toronto • Montreal • London • Munich • Paris • Madrid Capetown • Sydney • Tokyo • Singapore • Mexico City Many of the designations used by manufacturers and sellers to distinguish their products are claimed as trademarks. Where those designations appear in this book, and the publisher was aware of a trademark claim, the designations have been printed with initial capital letters or in all capitals.

The author and publisher have taken care in the preparation of this book, but make no expressed or implied warranty of any kind and assume no responsibility for errors or omissions. No liability is assumed for incidental or consequential damages in connection with or arising out of the use of the information or programs contained herein.

The publisher offers excellent discounts on this book when ordered in quantity for bulk purchases or special sales, which may include electronic versions and/or custom covers and content particular to your business, training goals, marketing focus, and branding interests. For more information, please contact:

U.S. Corporate and Government Sales (800) 382-3419 corpsales@pearsontechgroup.com

For sales outside the United States, please contact:

International Sales international@pearson.com

Visit us on the Web: informit.com/aw

The Library of Congress cataloging-in-publication data is on file.

Copyright © 2013 Pearson Education, Inc.

All rights reserved. Printed in the United States of America. This publication is protected by copyright, and permission must be obtained from the publisher prior to any prohibited reproduction, storage in a retrieval system, or transmission in any form or by any means, electronic, mechanical, photocopying, recording, or likewise. To obtain permission to use material from this work, please submit a written request to Pearson Education, Inc., Permissions Department, One Lake Street, Upper Saddle River, New Jersey 07458, or you may fax your request to (201) 236-3290.

The .NET logo is either a registered trademark or trademark of Microsoft Corporation in the United States and/or other countries and is used under license from Microsoft.

Microsoft, Windows, Visual Basic, Visual C#, and Visual C++ are either registered trademarks or trademarks of Microsoft Corporation in the U.S.A. and/or other countries/regions.

ISBN-13: 978-0-321-90494-2 ISBN-10: 0-321-90494-X

Text printed in the United States on recycled paper at Edwards Brothers in Ann Arbor, Michigan. First printing May 2013

*To Resa Shwarts—for her patience and education on the passive voice.* 

This page intentionally left blank

## **Contents at a Glance**

Preface xvii Acknowledgments xx About the Author xxii

- 1 Introducing Windows Phone 1
- 2 Writing Your First Phone Application 27
- 3 XAML Overview 67
- 4 Controls 97
- **5** Designing for the Phone 157
- 6 Developing for the Phone 217
- 7 Phone Hardware 261
- 8 Phone Integration 317
- 9 Databases and Storage 389
- 10 Multitasking 425
- 11 Services 463
- 12 Making Money 525
- **13** Enterprise Phone Apps553

Index 573

٩.

This page intentionally left blank

## Contents

Introducing Windows Phone 1 1 A Different Kind of Phone 1 **Phone Specifications** 7 **Input Patterns** 10 Designing for Touch 11 Hardware Buttons 12 Keyboards 12 Sensors 15 Application Lifecycle 15 Driving Your Development with Services 17 Live Tiles 18 The Windows Phone Store 19 Distributing Your Application Through the Windows Phone Store 20 App Hub Submissions 20 **Application Policies** 22 Content Policies 25 Where Are We? 26 2 Writing Your First Phone Application 27 Preparing Your Machine 27 Creating a New Project 29 Visual Studio 29 XAML 34

Designing with Blend 39

٩,

Adding Code 48 Working with Events 51 Debugging in the Emulator 52 Debugging with a Device 53 Using Touch 58 Working with the Phone 61 Where Are We? 66 XAML Overview 67 3 What Is XAML? 67 XAML Object Properties 69 Understanding XAML Namespaces 70 Naming in XAML 71 Visual Containers 72 Visual Grammar 77 Shapes 77 Brushes 79 Colors 80 Text 81 Images 82 Transformations and Animations 84 Transformations 84 Animations 87 XAML Styling 90 Understanding Resources 91 Understanding Styles 93 Where Are We? 96

## 4 Controls 97

Controls in XAML 97 Simple Controls 100 Content Controls 106 List Controls 107 Phone-Specific Controls 108 Panorama Control 108 Pivot Control 112 Data Binding 115 Simple Data Binding 115 Using a DataTemplate 117 Improving Scrolling Performance 118 **Binding Formatting** 120 Element Binding 121 Converters 121 Data Binding Errors 123 Control Templates 125 Windows Phone Toolkit 130 AutoCompleteBox Control 131 ContextMenu Control 133 DatePicker and TimePicker Controls 135 ListPicker Control 137 LongListSelector Control 140 PerformanceProgressBar Control 144 145 ToggleSwitch Control ExpanderView Control 146 PhoneTextBox Control 147 CustomMessageBox 149 WrapPanel Layout Container 153 Where Are We? 156

#### 5 Designing for the Phone 157

The Third Screen 157 It Is a Phone, Right? 160 Deciding on an Application Paradigm 162 Panorama 164 Pivot 166 Simple Pages 169 Microsoft Expression Blend 169 Creating a Project 170 A Tour Around Blend 171 Blend Basics 180 Layout 180 Brushes 186

Creating Animations 191 Working with Behaviors 196 Phone-Specific Design 199 The ApplicationBar in Blend 199 Using the Panorama Control in Blend 203 Using the Pivot Control in Blend 206 Previewing Applications 209 Designing with Visual Studio 210 Implementing the Look and Feel of the Phone 212 Where Are We? 215 Developing for the Phone 6 217 Application Lifecycle 217 Navigation 220 Tombstoning 227 The Phone Experience 233 Orientation 233 Designing for Touch 236 Application Client Area 245 Application Bar 247 Understanding Idle Detection 249 The Tilt Effect 250 Localizing Your Phone Application 252 Where Are We? 258 Phone Hardware 7 261 Using Vibration 261 Using Motion 262 Emulating Motion 266 Using Sound 268 Playing Sound with MediaElement 269 Using XNA Libraries 270 Playing Sounds with XNA 270

Adjusting Playback 271

Recording Sounds 272

Contents

xiii

Working with the Camera 275 Using the PhotoCamera Class 276 Raw Hardware Access 281 Camera Lens App 284 The Clipboard API 286 Location APIs 287 Location Permission 287 Accessing Location Information 289 Turning Coordinates into Addresses 294 Emulating Location Information 295 Voice Commands 299 Speech Recognition 306 Speech Synthesis 310 Bluetooth and VOIP 316 Where Are We? 316

#### 8 Phone Integration 317

**Contacts and Appointments** 317 Contacts 318 *Appointments* 323 Alarms and Reminders 324 Creating an Alarm 327 Creating a Reminder 328 Accessing Existing Notifications 329 Using Tasks 330 Launchers 333 Choosers 344 Media and Picture Hubs 355 Accessing Music 355 Playing Music 359 Accessing Pictures 360 Storing Pictures 363 Integrating into the Pictures Hub 364 Integrating into the Music and Videos Hub 367 xiv Contents

Live Tiles 371 *Main Live Tile* 375 *Secondary Tiles* 377 Other Ways of Launching Your App 380 *Using a Custom Protocol* 380 *Using a File Association* 384 Where Are We? 387

9 Databases and Storage 389 Storing Data 389 Storage 390 Serialization 395 Local Databases 401 Getting Started 402 *Optimizing the Context Class* 408 Associations 412 Using an Existing Database 418 Schema Updates 420 Database Security 422 Where Are We? 423

#### 10 Multitasking 425

Multitasking 425 Background Agents 426 *Periodic Agent 428 Resource-Intensive Agent 436 Audio Agent 439* Location-Aware Apps 448 Background Transfer Service 452 *Requirements and Limitations 453 Requesting Transfers 454 Monitoring Requests 456* Where Are We? 461

### 11 Services 463

The Network Stack 464 The WebClient Class 464 Accessing Network Information 467 Consuming JavaScript Object Notation 470 Using JSON Serialization 472 Parsing JSON 473 Web Services 477 Consuming OData 482 How OData Works 483 The URI 484 Using OData on the Phone 492 *Generating a Service Reference for OData* 492 Retrieving Data 493 Updating Data 496 Using Push Notifications 497 Push Notification Requirements 499 *Preparing the Application for Push Notifications* 499 Setting Up the Server for Push Notifications 501 Raw Notifications 504 Sending Toast Notifications 516 Creating Live Tiles 519 Handling Push Notification Errors 522 Where Are We? 524

## 12 Making Money 525

What Is the Store? 525
How It Works 527
Charging for Apps 529
Getting Paid 531
Submitting Your App 533
Preparing Your Application 533
The Submission Process 538
After the Submission 545
Modifying Your Application 548

xvi Contents

Dealing with Failed Submissions 548 Using Ads in Your Apps 551 Where Are We? 552

## **13** Enterprise Phone Apps 553

Enterprise Apps? 553 Registering Your Company 554 Buying a Symantec Code-Signing Certificate 556 Installing the Certificate 558 Application Enrollment Token 563 Registering Phones 564 Preparing Apps for Distribution 566 Building a Company Hub 567 Where Are We? 571

Index 573

# Preface

I never owned a Palm Pilot. But I did have Palm tops and smartphones. I dived into writing software for a plethora of devices but never got very far. My problem was that the story of getting software onto the phones was chaotic and I didn't see how the marketing of software for phones would lead to a successful product. In the intervening years, I got distracted by Silverlight and web development. I didn't pay attention as the smartphone revolution happened. I was happily neck deep in data binding, business application development, and teaching XAML.

The smart revolution clearly started with the iPhone. What I find interesting is that the iPhone is really about the App Store, not the phone. It's a great device, but the App Store is what changed everything. A simple way to publish, market, and monetize applications for these handheld powerhouses that people all wanted. Of course, Apple didn't mean to do it. When the original iPhone shipped, Apple clearly said that Safari (its web browser) was the development environment. With the pressure of its OSX developer community, Apple relented and somewhat accidently created the app revolution.

When it was clear that I had missed something, I dove headlong into looking at development for phones again. I had an Android phone at the time, so that is where I started. Getting up to speed with Eclipse and Java wasn't too hard, but developing for the phone was still a bit of a chore. The development tools just didn't seem to be as easy as the development I was

٩,

used to with Visual Studio and Blend. In this same timeframe, I grabbed a Mac and tried my hand at Objective-C and Xcode to write something simple for the iPhone. That experience left me bandaged and bloody. I wanted to write apps, but because it was a side effort, the friction of the toolsets for Android and iPhone left me wanting and I put them aside.

Soon after my experience with the iPhone and Android, Microsoft took the cover off its new phone platform: the Windows Phone. For me, the real excitement was the development experience. At that point, I'd been teaching and writing about Silverlight since it was called WPF/E, so the ability to take my interest in mobile development and marry it to my Silverlight knowledge seemed like a perfect match.

I've enjoyed taking the desktop/web Silverlight experience I have and applying the same concepts to the phone. By using Visual Studio and Blend to craft beautiful user interface designs and quickly go from prototype to finished application, the workflow of using these tools and XAML makes the path of building my own applications much easier than on other platforms.

After my experience writing the first edition of this book, I was excited about the newest version of the Windows Phone that Microsoft unveiled: Windows Phone 8. It was more than just a few added features—it was a real change to the underlying operating system. This was a big change, but how did it affect Windows Phone 7 and 7.5 developers? Microsoft could have really affected those developers by just shuttering the entire back catalog and changing the APIs in the new edition. I am happy to tell you that Microsoft walked the razor-thin line between change and backward compatibility. But how would that change the book I wrote?

Coming back to a book for a second edition is a challenge for any author. At the face of it, I could have just done a quick search-and-replace to change Windows Phone 7.5 to Windows Phone 8 and moved on, but I felt like I could really highlight and improve the first edition. My goal was to make the book approachable for both developers new to the Windows Phone, as well as show the new features. I hope I've been able to accomplish this.

While the changes are peppered all over this edition, for me the most striking change comes in the very last chapter: enterprise development.

Microsoft allows you to build your own applications for the phone that can be delivered to your own employees without certification or validation. Microsoft is finally opening the door to the power of using the Windows Phone as a platform for your employees.

## Acknowledgments

This is the second edition of this book, and that changes the way you write a book. Writing is hard...editing is even more difficult. It is easy to simply miss the obvious changes that should be caught. To that end, three people have been pivotal in getting this book correct (or perhaps will shoulder the blame for any errata that got missed ;):

I want to thank Joan Murray at Addison-Wesley for maintaining her incredible patience. When I am writing, I tend to vacillate between an excited pixie and an angry imp. She handles that swinging pendulum better than most.

In addition, I want to again thank Christopher Cleveland for the job of developmental editor. He's been great at keeping the little things in mind and making sure the *i*'s are dotted and the *t*s are crossed.

I'd also like to specially thank Jeff Wilcox (of 4<sup>th</sup> and Mayor fame) for doing an exemplary job at tech reviewing the chapters. He's been critical at getting the phone story right. He's been in the thick of building a large Windows Phone application that has weathered the storms of a high number of users, and his experience shows in every chapter.

To the litany of people on the Windows Phone Advisor's Mailing Lists, I would like to thank you for your patience as I pestered the lists with endless questions and hyperbolic rants. Like the first edition, my blog's readers and my followers on Facebook and Twitter have helped immeasurably with their passion, wit, and knowledge.

For anyone else I forgot, I apologize. Shawn Wildermuth May 2013 http://wildermuth.com @shawnwildermuth

## About the Author

During his 27 years in software development, **Shawn Wildermuth** has experienced a litany of shifts in software development, shaping how he understands technology. Shawn is a 10-time Microsoft MVP, a member of the INETA Speaker's Bureau, and an author of several books on .NET. He has spoken at a variety of international conferences, including TechEd, MIX, VSLive, OreDev, SDC, WinDev, MIX, DevTeach, DevConnections, and DevReach. Shawn has written dozens of articles for a variety of magazines and websites, including *MSDN*, *DevSource*, *InformIT*, *CoDe Magazine*, *ServerSide.NET*, and *MSDN Online*. He is currently helping companies with coaching and training through his company Wilder Minds LLC (http://wilderminds.com).

# 2 Writing Your First Phone Application

WHILE THE PRESS MIGHT HAVE YOU BELIEVE that becoming a phoneapp millionaire is a common occurrence, it's actually pretty rare, but that doesn't mean you won't want to create applications for the phone. Hopefully the days of cheap and useless but popular phone apps are over, and we can start focusing on phone-app development as being a way to create great experiences for small and large audiences. Microsoft's vision of three screens is becoming a reality, as the phone is joining the desktop and the TV as another vehicle for you to create immersive experiences for users.

Although understanding Windows Phone capabilities and services is a good start, you are probably here to write applications. With that in mind, this chapter will walk you through setting up a machine for authoring your very first Windows Phone application.

## **Preparing Your Machine**

Before you can start writing applications for the phone, you must install the Windows Phone Developer Tools. Go to https://dev.windowsphone. com/ to download the tools called Windows Phone SDK. This website is the starting point for downloading the tools as well as accessing the forums if you have further questions about creating applications. To install the Windows Phone SDK, you must meet the minimum system requirements shown in Table 2.1.

| Requirement      | Description                                                                                                    |
|------------------|----------------------------------------------------------------------------------------------------|
| Operating system | Windows 7, x86 or x64 (all but Starter Edition); or<br>Windows Vista SP2, x86, or x64 (all but Starter Edition). |
| Memory           | 3GB RAM.                                                                                                    |
| Disk space       | 4GB free space.                                                                                                  |
| Graphics card    | DirectX 10-capable card with a WDDM 1.1 driver.                                                                  |

TABLE 2.1 Windows Phone Developer Tools Requirements

Once you meet the requirements, you can run the vm\_web.exe file that you downloaded from the website to install the Windows Phone SDK. The SDK installer includes Microsoft Visual Studio 2012 Express for Windows Phone, Microsoft Blend Express for Windows Phone (the Express version of Microsoft Expression Blend), and the Software Development Kit (SDK). Visual Studio Express is the coding environment for Windows Phone. Blend Express is the design tool for phone applications. And the SDK is a set of libraries for creating phone applications and an emulator for creating applications without a device.

In addition, the Windows Phone SDK's phone emulator has additional requirements. This is because the Windows Phone SDK for Windows Phone 8 includes an all-new emulator that is a Hyper-V image (instead of the old virtual machine technology). This matters because the emulator has steeper requirements than the SDK itself. These requirements are shown in Table 2.2.

| Requirement      | Description                                                                                                    |
|------------------|----------------------------------------------------------------------------------------------------|
| Operating system | Windows 8 Professional, 64-bit version                                                                                             |
| Memory           | 4GB RAM                                                                                                    |
| Hyper-V          | Installed and running                                                                                                    |
| BIOS settings    | Hardware Assisted Virtualization, Secondary Level<br>Address Translation (SLAT) and Data Execution<br>Protection (DEP) all enabled |
| Group membership | Must be member of both local Administrator and<br>Hyper-V Administrator groups                                                     |

**TABLE 2.2 Windows Phone Developer Tools Requirements** 

### " TIP

The Windows Phone emulator does not work well in a virtual machine (for example, Virtual PC, VMware, and so on) and is not officially supported. The emulator is a virtual machine of the phone, so running a virtual machine in a virtual machine tends to cause problems, especially slow performance.

Visual Studio is the primary tool for writing the code for your phone applications. Although the Windows Phone SDK installs a version of Visual Studio 2012 Express specifically for phone development, if you already have Visual Studio 2012 installed on your machine, the phone tools will also be integrated into this version of Visual Studio. The workflow for writing code in both versions of Visual Studio is the same. Although both versions offer the same features for developing applications for the phone, in my examples I will be using Visual Studio Express Edition for Windows Phone. In addition, I will be using Blend Express, not the full version of Blend (that is, Expression Blend).

## **Creating a New Project**

To begin creating your first Windows Phone application, you will need to start in one of two tools: Visual Studio or Expression Blend. Visual Studio is where most developers start their projects, so we will begin there; however, we will also discuss how you can use both applications for different parts of the development process.

## **Visual Studio**

As noted earlier, when you install the Windows Phone SDK you get a version of Visual Studio 2010 Express that is used to create Windows Phone applications only. When you launch Visual Studio 2012 Express, you will see the main window of the application, as shown in Figure 2.1.

## 30 CHAPTER 2: Writing Your First Phone Application

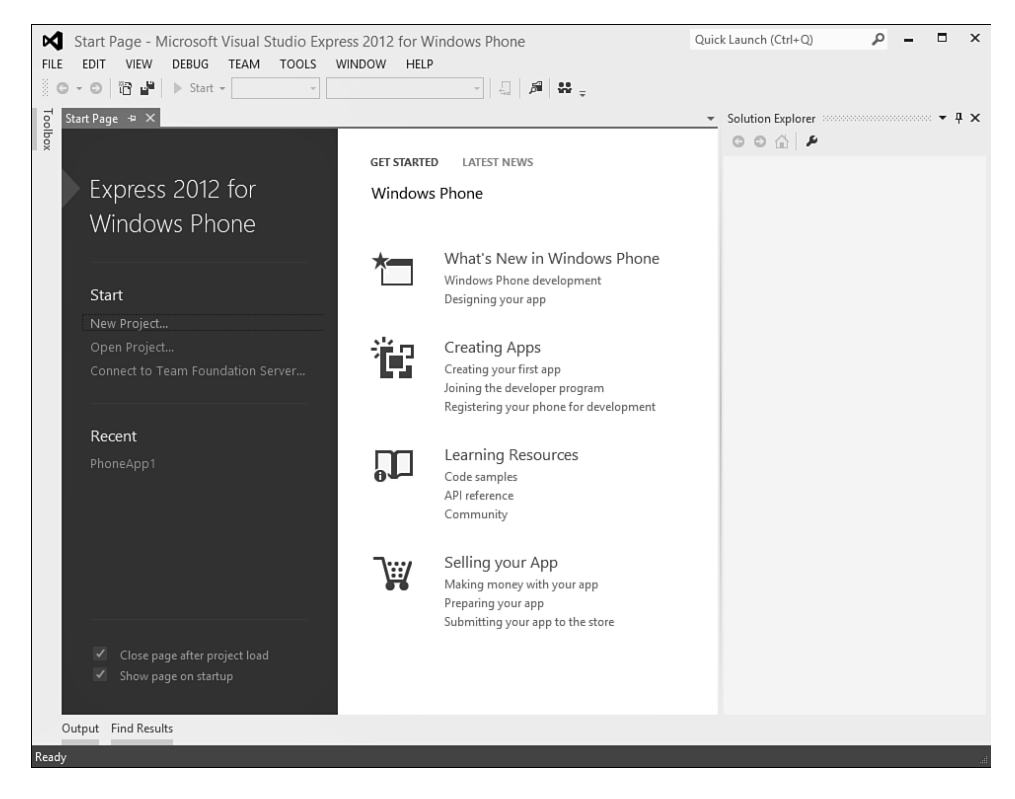

FIGURE 2.1 Microsoft Visual Studio 2012 Express for Windows Phone

Click the New Project link on the Start page; you will be prompted to start a new project. Visual Studio 2012 Express only supports creating applications for Window Phone. The New Project dialog box shows only Windows Phone and XNA projects (see Figure 2.2). For our first project we will start with a new project using the Windows Phone App template and name it HelloWorldPhone.

When you click the OK button to create the project, Visual Studio will prompt you with a dialog box where you can pick the version of the phone to target (version 7.1 or 8.0), as shown in Figure 2.3.

|                           |                     |          | New Project                         |           |                           | ?           | ×   |
|---------------------------|---------------------|----------|-------------------------------------|-----------|---------------------------|-------------|-----|
| ▷ Recent                  |                     | Sort by: | Default 🔹 🏭 🗮                       |           | Search Installed Templat  | es (Ctrl+E) | ۰ م |
| ▲ Installed               |                     | <b>.</b> | Windows Phone App                   | Visual C# | Type: Visual C#           | Windows Phy | one |
| Visual C#<br>Windows P    | hone                | C*       | Windows Phone Databound App         | Visual C# | application               | WINDOWS PIN | one |
| XNA Game<br>Visual Basic  | Studio 4.0          |          | Windows Phone Class Library         | Visual C# | MY APPLICATION            |             |     |
| Windows P<br>XNA Game     | Phone<br>Studio 4.0 |          | Windows Phone Panorama App          | Visual C# | page na                   | ime         |     |
| ▲ Visual C++<br>Windows P | hone                |          | Windows Phone Pivot App             | Visual C# |                           |             |     |
| Samples                   |                     |          | Windows Phone XAML and Direct3D App | Visual C# |                           |             |     |
| · · · ·                   |                     | *        | Windows Phone XAML and XNA App      | Visual C# |                           |             |     |
|                           |                     |          | Windows Phone HTML5 App             | Visual C# |                           |             |     |
|                           |                     |          | Windows Phone Audio Playback Agent  | Visual C# |                           |             |     |
|                           |                     |          | Windows Phone Audio Streaming Agent | Visual C# |                           |             |     |
|                           |                     |          | Windows Phone Scheduled Task Agent  | Visual C# |                           |             |     |
|                           |                     | Ĩ        | Windows Phone Game (4.0)            | Visual C# | <b>*</b>                  |             |     |
| Name:                     | PhoneApp5           |          |                                     |           |                           |             |     |
| Location:                 | d:\working          |          |                                     | *         | Browse                    |             |     |
| Solution name:            | PhoneApp5           |          |                                     |           | Create directory for sole | ution       |     |
|                           |                     |          |                                     |           | ОК                        | Can         | cel |

FIGURE 2.2 New Project dialog box

| New Windows Phone                                 | Application ×             |
|---------------------------------------------------|---------------------------|
| Select the Windows Phone Platform you want to tar | get for this application. |
| Target Windows Phone OS Version:                  |                           |
| Windows Phone OS 8.0                              | ~                         |
|                                                   |                           |
|                                                   |                           |
|                                                   | OK Cancel                 |

FIGURE 2.3 Picking the phone version to target

After Visual Studio creates the new project, you can take a quick tour of the user interface (as shown in Figure 2.4). By default, Visual Studio shows two main panes for creating your application. The first pane (labeled #1 in the figure) is the main editor surface for your application. In this pane, every edited file will appear separated with tabs as shown. By default, the MainPage.xaml file is shown when you create a new Windows Phone application; this is the main design document for your new application. The second pane (#2 in the figure) is the Solution Explorer pane, and it displays the contents of the new project.

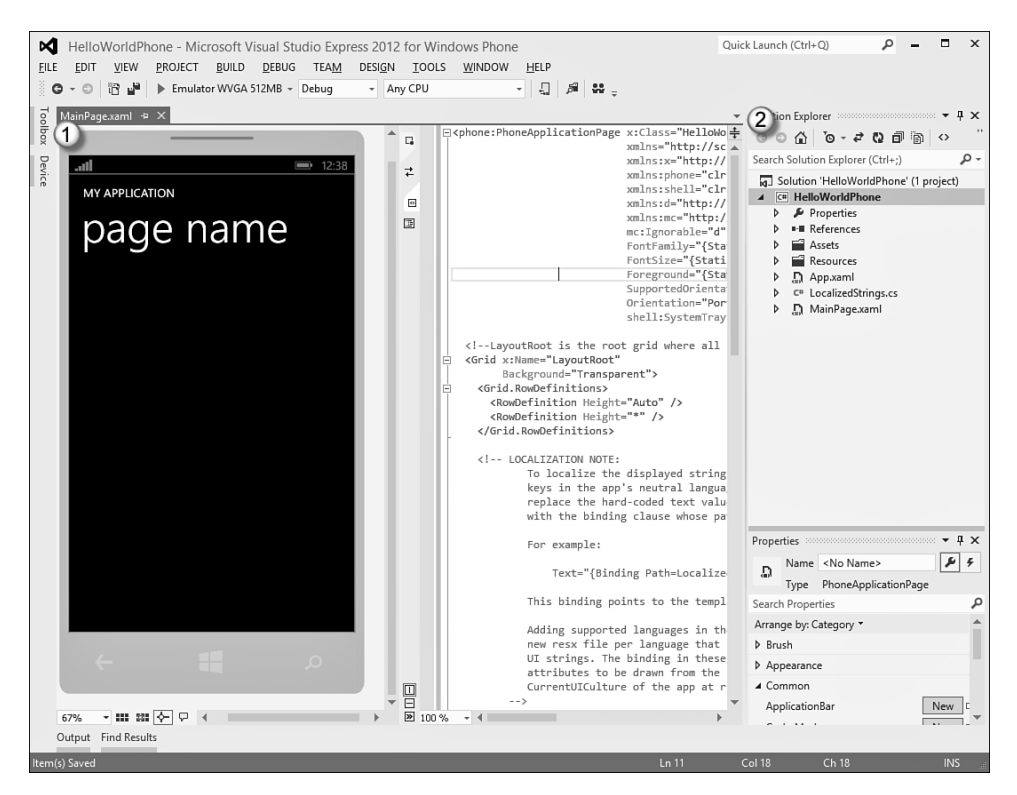

FIGURE 2.4 The Visual Studio user interface

Another common pane you will use is the toolbar; it is collapsed when you first use Visual Studio. On the left side of the main window is a Toolbox tab that you can click to display the Toolbox, as shown in Figure 2.5.

You also might want to click the pin icon to keep the toolbar shown at all times (as highlighted in Figure 2.5).

Before we look at how to create the application into something that is actually useful, let's see the application working in the device. You will notice that in the toolbar (not the Toolbox) of Visual Studio there is a bar for debugging. On that toolbar is a drop-down box for specifying what to do to debug your application. This drop-down should already display the words "Emulator WVGA 512MB," as that is the default when the tools are installed (as shown in Figure 2.6).

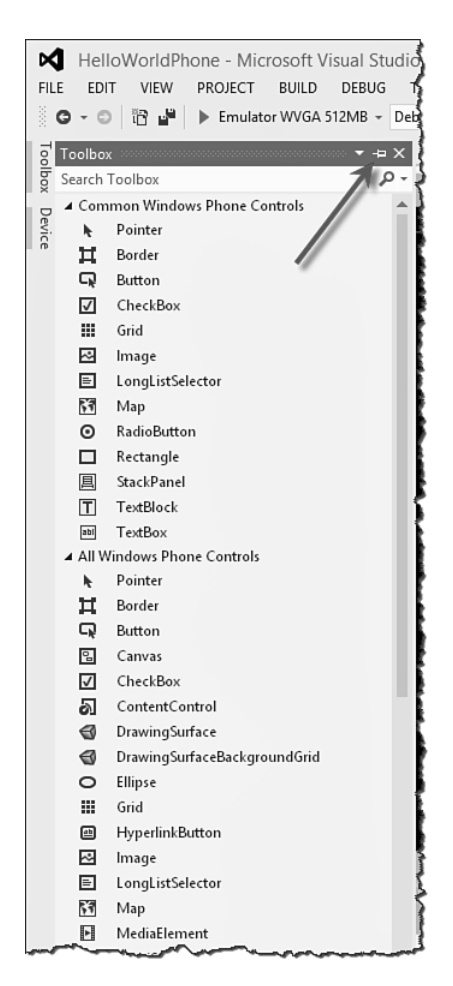

FIGURE 2.5 Enabling the toolbar

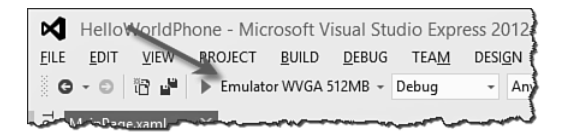

FIGURE 2.6 Using the emulator

At this point, if you press the F5 key (or click the triangular play button on the debugging toolbar), Visual Studio will build the application and start the emulator with our new application, as shown in Figure 2.7.

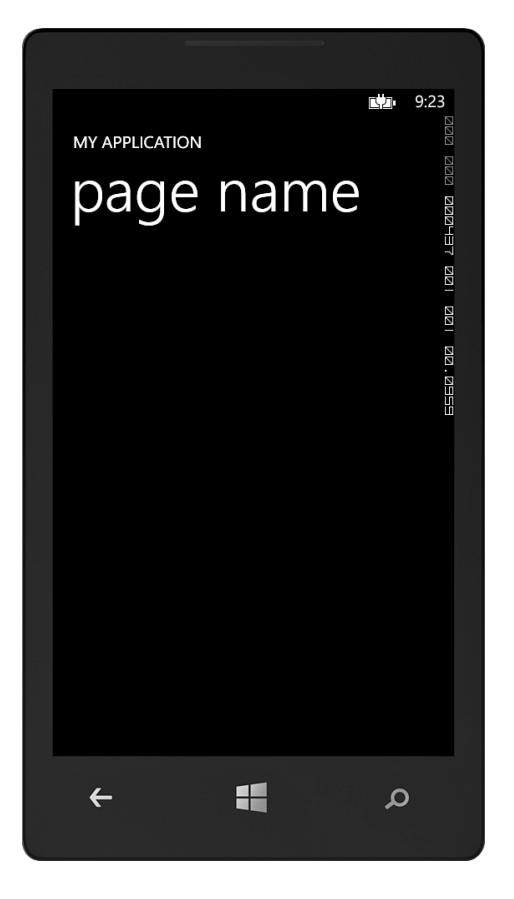

FIGURE 2.7 The emulator

This emulator will be the primary way you will debug your applications while developing applications for Windows Phone. Our application does not do anything, so you can go back to Visual Studio and click the square stop button on the debugging toolbar (or press Shift+F5) to end your debugging session. You should note that the emulator does not shut down. It is meant to stay running between debugging sessions.

## XAML

In Silverlight, development is really split between the design and the code. The design is accomplished using a markup language called eXtensible Application Markup Language (XAML). XAML (rhymes with *camel*) is an XML-based language for representing the look and feel of

your applications. Because XAML is XML-based, the design consists of a hierarchy of elements that describe the design. At its most basic level, XAML can be used to represent the objects that describe the look and feel of an application.<sup>1</sup> These objects are represented by XML elements, like so:

```
<Rectangle />
<!-- or -->
<TextBox />
```

You can modify these XML elements by setting attributes to change the objects:

```
<Rectangle Fill="Blue" />
<!-- or -->
<TextBox Text="Hello World" />
```

Containers in XAML use XML nesting to imply ownership (a parentchild relationship):

```
<Grid>
<Rectangle Fill="Blue" />
<TextBox Text="Hello World" />
</Grid>
```

Using this simple XML-based syntax, you can create complex, compelling designs for your phone applications. With this knowledge in hand, we can make subtle changes to the XAML supplied to us from the template. We could modify the XAML directly, but instead we will start by using the Visual Studio designer for the phone. In the main editor pane of Visual Studio, the MainPage.xaml file is split between the designer and the text editor for the XAML. The left pane of the MainPage.xaml file is not just a preview but a fully usable editor. For example, if you click on the area containing the words "page name" on the design surface, it will select that element in the XAML, as shown in Figure 2.8.

<sup>1</sup> This is an oversimplification of what XAML is. Chapter 3, "XAML Overview," will explain the nature of XAML in more detail.

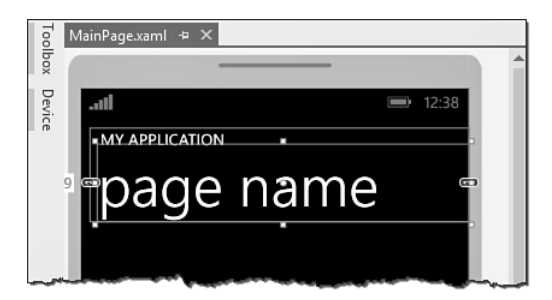

FIGURE 2.8 Using the Visual Studio XAML design surface

When you have that element selected in the designer, the properties for the element are shown in the Properties window (which shows up below the Solution Explorer). If the window is not visible, you can enable it in the View menu by selecting "Properties window" or by pressing the F4 key. This window is shown in Figure 2.9.

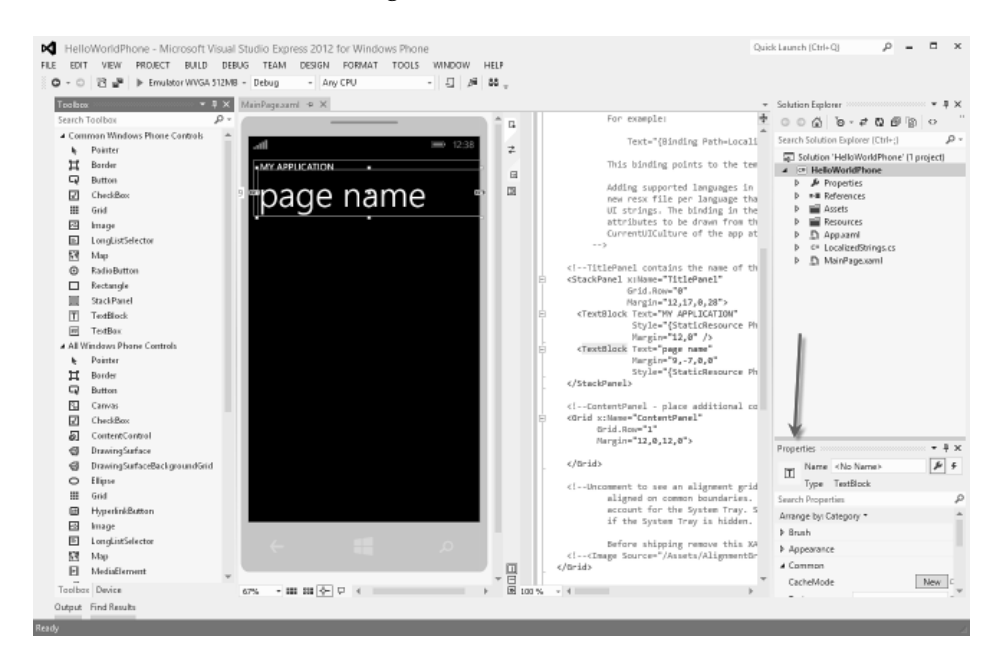

FIGURE 2.9 Location of the Properties window

The Properties window consists of a number of small parts containing a variety of information, as shown in Figure 2.10.

| Name <no name=""><br/>Type TextBlock<br/>Search Properties<br/>Arrange by: Category *<br/>b Brush<br/>b Appearance<br/>3</no> |
|----------------------------------------------------------------------------------------------------|
| 1     Type     TextBlock       Search Properties     2       Arrange by: Category ▼       ▷     Brush       ▷     Appearance  |
| Search Properties (2) A<br>Arrange by: Category •                                                                             |
| Arrange by: Category ▼<br>▷ Brush<br>▷ Appearance                                                                             |
| <ul> <li>▶ Brush</li> <li>▶ Appearance</li> </ul>                                                                             |
| ▶ Appearance 3                                                                                                    |
|                                                                                                    |
| ▲ Common                                                                                                    |
| CacheMode New 🗆                                                                                                    |
| Text page name                                                                                                    |
| DataContext New 🗆                                                                                                    |
| ×                                                                                                    |
| Layout                                                                                                    |
| ▶ Text                                                                                                    |
| Transform                                                                                                    |
| Miscellaneous                                                                                                    |

FIGURE 2.10 Contents of the Properties window

The section near the top (#1 in Figure 2.10) shows the type of object you have selected (in this example, a TextBlock) and the name of the object, if any (unspecified here so shown as <No Name>). This should help you ensure that you have selected the correct object to edit its properties. The next section down (#2) contains a Search bar where you can search for properties by name, as well as buttons for sorting and grouping the properties. The third section (#3) is a list of the properties that you can edit.

#### **NOTE**

You can also use the Properties window to edit events, but we will cover that in Chapter 3.

From the Properties window you can change the properties of the selected item. For example, to change the text that is in the TextBlock, you can simply type in a new value for the Text property. If you enter "hello world" in the Text property and press Return, the designer will change to display the new value. Changing this property actually changes the XAML in the MainPage.xaml file. The design surface is simply reacting to the change in the XAML. If you look at the XAML, the change has been affected there as well, as shown in Figure 2.11.

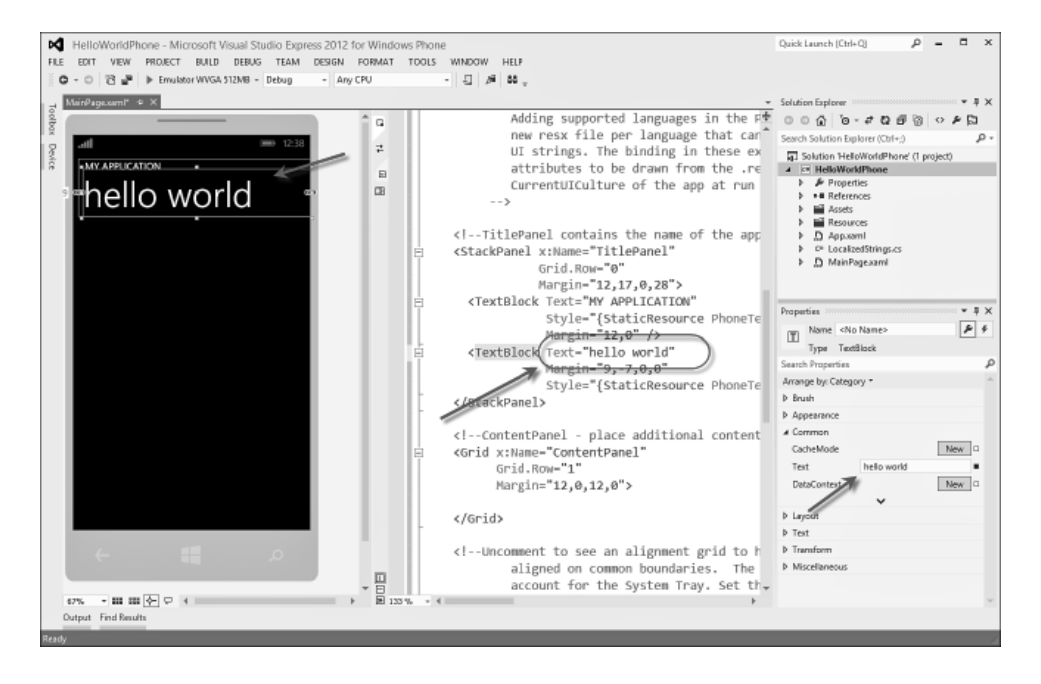

FIGURE 2.11 The changed property

You can edit the XAML directly as well if you prefer. If you click on the TextBlock above the PageTitle (the one labeled "ApplicationTitle"), you can edit the Text attribute directly. Try changing it to "MY FIRST WINDOWS PHONE APP" to see how it affects the designer and the Properties window:

```
<TextBlock x:Name="ApplicationTitle"
    Text="MY FIRST WINDOWS PHONE APP"
    Style="{StaticResource PhoneTextNormalStyle}" />
...
```

Depending on their comfort level, some developers find it easier to use the Properties window while others will be more at ease editing the XAML directly. There is no wrong way to do this.

Although the Visual Studio XAML designer can create interesting designs, the real powerhouse tool for designers and developers is Blend. Let's use it to edit our design into something useful for our users.

## **Designing with Blend**

As noted earlier, in addition to offering an Express version of Visual Studio, the Windows Phone SDK includes an Express version of Expression Blend specifically for use in developing phone applications. You can launch Blend by looking for the shortcut key, or you can open it directly with Visual Studio. If you right-click the MainPage.xaml file, you will get a context menu like the one shown in Figure 2.12.

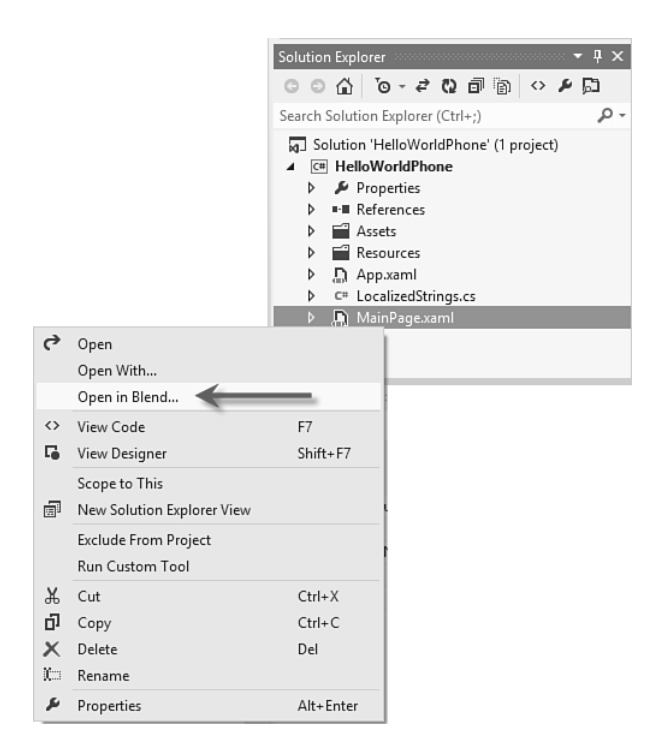

FIGURE 2.12 Opening Blend directly in Visual Studio

When you select Open in Expression Blend, Blend will open the same solution in the Expression Blend tool with the selected XAML file in the editor, as shown in Figure 2.13. You should save your project before going to Blend to make sure Blend loads any changes (Ctrl+Shift+S).
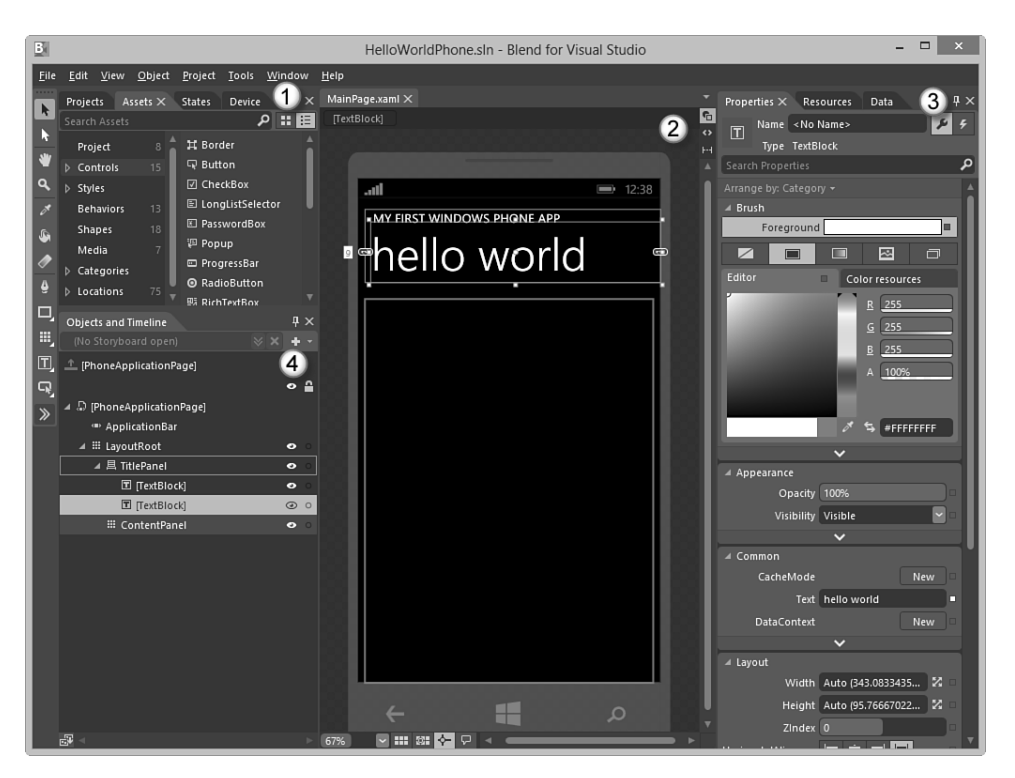

FIGURE 2.13 The Blend user interface

Although Expression Blend is thought of as purely a design tool, designers and developers alike can learn to become comfortable with it. And although Visual Studio and Expression Blend share some of the same features, both developers and designs will want to use Blend to build their designs. Some tasks are just simpler and faster to do in Blend. Chapter 5, "Designing for the Phone," covers which tasks are better suited to Expression Blend.

Like Visual Studio, Blend consists of a number of panes that you will need to get familiar with.

#### **NOTE**

Blend and Visual Studio both open entire solutions, not just files. This is a significant difference from typical design tools.

The first pane (labeled #1 in Figure 2.13) contains multiple tabs that give you access to several types of functionality. By default, the first tab (and the one in the foreground) is the Projects tab (although a different tab could be showing by default). This tab displays the entire solution of projects. The format of this tab should look familiar; it's showing the same information as the Solution Explorer in Visual Studio. The next pane (#2) is the editor pane. This pane contains tabs for each opened file (only one at this point). MainPage.xaml should be the file currently shown in the editor. Note that the editor displays the page in the context of the phone so that you can better visualize the experience on the phone. On the right side of the Blend interface is another set of tabs (#3) that contain information about selected items in the design surface. The selected tab should be the Properties tab. This tab is similar to the Properties window in Visual Studio but is decidedly more designer-friendly. As you select items on the design surface, you'll be able to edit them in the Properties tab here. Finally, the Objects and Timeline pane (#4) displays the structure of your XAML as a hierarchy.

Let's make some changes with Blend. First (as shown in Figure 2.14); select the "hello world" text in the designer.

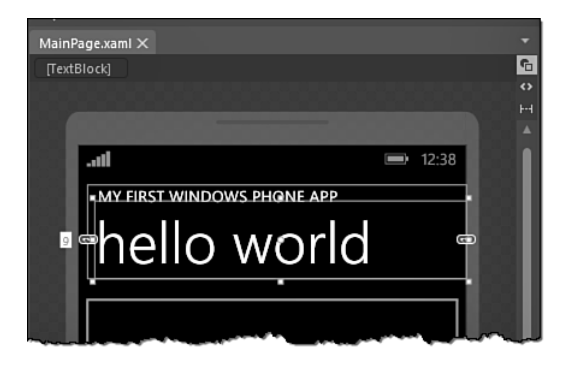

FIGURE 2.14 Selecting an object in Blend

After it's selected, you can see that eight squares surround the selection. These are the handles with which you can change the size or location of the TextBlock. While this object is selected, the Objects and Timeline pane shows the item selected in the hierarchy; as well, the item is shown in the Properties tab so you can edit individual properties (as shown in Figure 2.15).

#### 42 CHAPTER 2: Writing Your First Phone Application

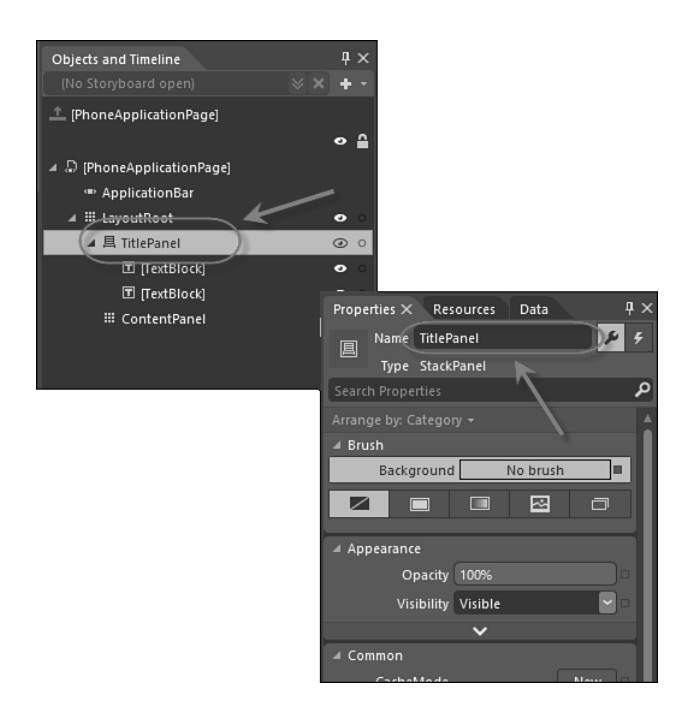

FIGURE 2.15 Selecting an object to edit in the Properties pane

If you type "text" into the search bar of the Properties pane, the properties that have that substring in them will appear (to temporarily reduce the number of properties in the Properties pane). You can change the title by changing the Text property, as shown in Figure 2.16.

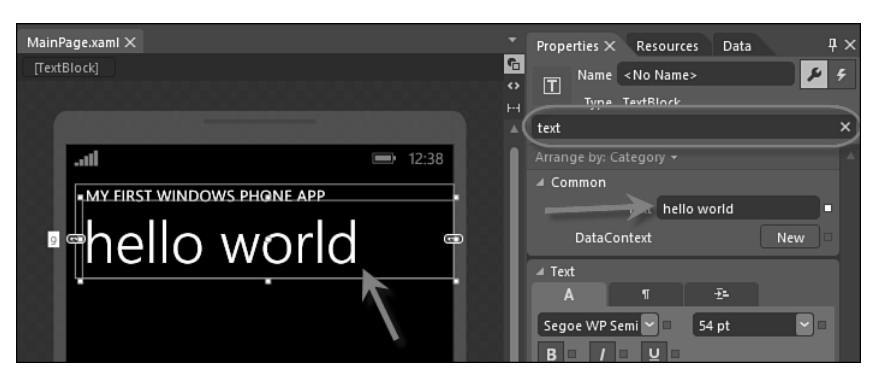

FIGURE 2.16 Updating a property in Blend

After you're done changing the text, you might want to click the "X" in the Search bar to clear the search criteria. This will remove the search and show all the properties of the TextBlock again.

Selecting items and changing properties seems similar to what you can do in Visual Studio, but that's just where the design can start. Let's draw something. Start by selecting a container for the new drawing. In the Objects and Timeline pane, select the ContentPanel item. This will show you that it is a container that occupies most of the space below our "hello world" text on the phone's surface.

We can draw a rectangle in that container by using the left toolbar. On the toolbar is a rectangle tool (as shown in Figure 2.17). Select the tool and draw a rectangle in the ContentPanel to create a new rectangle (also shown in Figure 2.17). If you then select the top arrow tool (or press the V key), you'll be able to modify the rectangle.

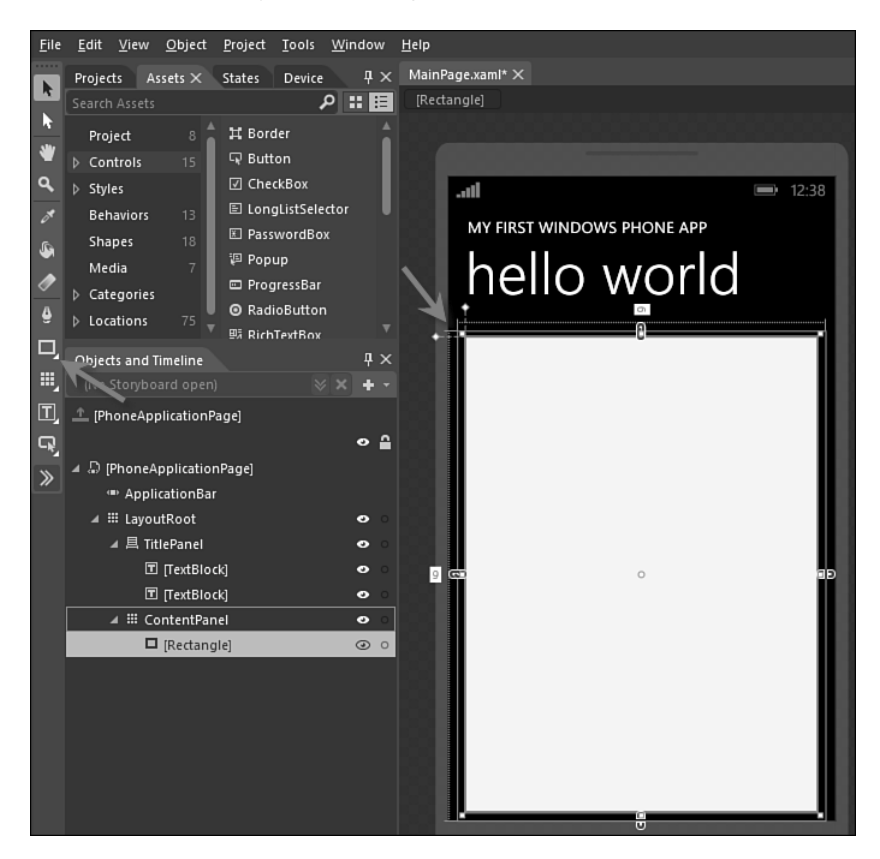

FIGURE 2.17 Drawing in a container

#### 44 CHAPTER 2: Writing Your First Phone Application

The rectangle you created has eight control points (the small squares at the corners and in the middle of each side). In addition, the rectangle has two small control points in the upper-left side (outside the surface area of the rectangle). These controls are used to round the corners of rectangles. Grab the top one with your mouse and change the corners to be rounded slightly, as shown in Figure 2.18.

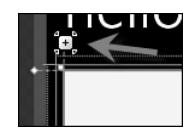

FIGURE 2.18 Rounding the corners

Now that you have rounded the corners, you can use the Properties pane to change the colors of the rectangle. In the Properties pane is a Brushes section showing how the various brushes for the rectangle are painted. The rectangle contains two brushes: a fill brush and a stroke brush. Selecting one of these brushes will allow you to use the lower part of the brush editor to change the look of that brush. Below the selection of brush names is a set of tabs for the various brush types, as shown in Figure 2.19.

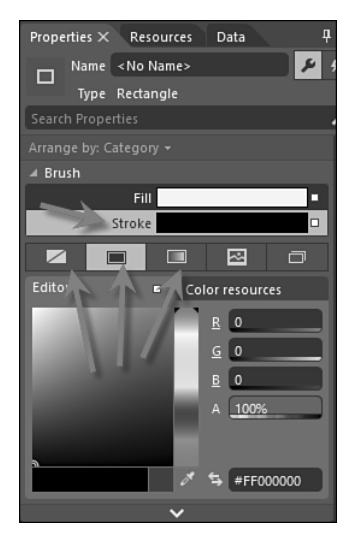

FIGURE 2.19 Editing brushes

The first four tabs indicate options for brushes. These include no brush, solid color brush, gradient brush, and tile brush. Select the stroke brush, and then select the first tab to remove the stroke brush from the new rectangle. Now select the fill brush, and change the color of the brush by selecting a color within the editor, as shown in Figure 2.20.

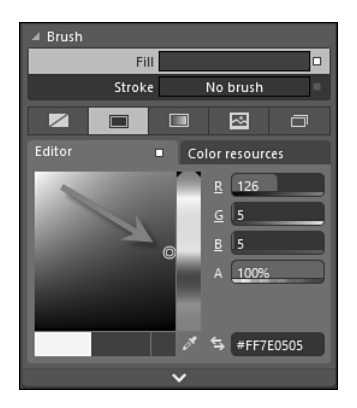

FIGURE 2.20 Picking a color

Now let's put some text in the middle of our design to show some data. More specifically, let's put a TextBlock on our design. Go back to the toolbar and double-click the TextBlock tool (as shown in Figure 2.21). Although we drew our rectangle, another option is to double-click the toolbar, which will insert the selected item into the current container (in this case, the ContentPanel). The inserted TextBlock is placed in the upper left of our ContentPanel, as also shown in Figure 2.21.

#### 46 CHAPTER 2: Writing Your First Phone Application

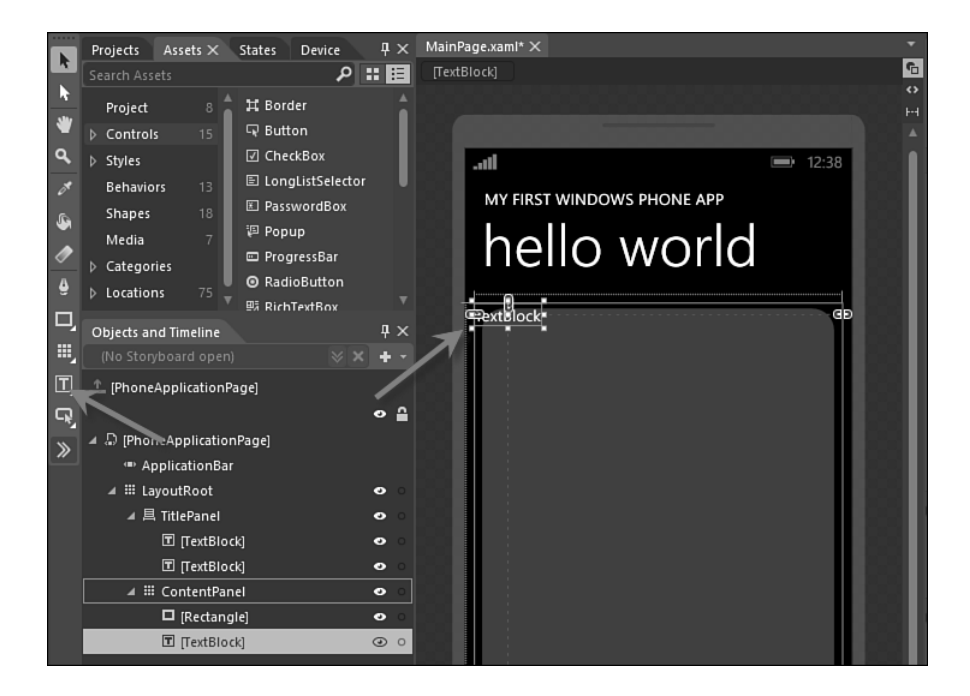

FIGURE 2.21 Inserting a TextBlock

After the new TextBlock is inserted, you can simply type to add some text. Type "Status" just to have a placeholder for some text we will place later in this chapter. You should use the mouse to click the Selection tool (the top arrow on the toolbar) so that you can edit the new TextBlock. You could use the mouse to place the TextBlock exactly where you like, but you could also use the Properties pane to align it. In the Properties pane, find the Layout section and select the horizontal center alignment and vertical bottom alignment, as shown in Figure 2.22. You might need to set your margins to zero as well to achieve the effect (because Blend might put a margin on your item depending on how you draw it).

Next you can edit the font and size of the TextBlock using the Text section of the Properties pane. You will likely need to scroll down to reach the Text section. From there, you can change the font, font size, and text decoration (for example, bold, italic, and so on). Change the font size to 36 points and make the font bold, as shown in Figure 2.23.

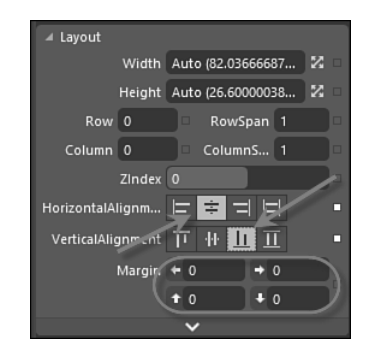

FIGURE 2.22 Centering the TextBlock

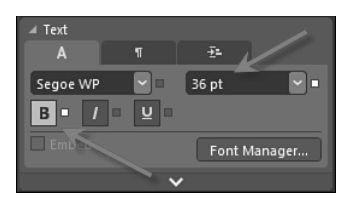

FIGURE 2.23 Changing the text properties

At this point our application does not do much, but hopefully you have gotten your first taste of the basics of using Blend for design. To get our first application to do something, we will need to hook up some of the elements with code. So we should close Blend and head back to Visual Studio.

When you exit Blend you will be prompted to save the project. Upon returning to Visual Studio, your changes will be noticed by Visual Studio; allow Visual Studio to reload the changes.

#### TIP

Blend is great at a variety of design tasks, such as creating animations, using behaviors to interact with user actions, and creating transitions. In subsequent chapters we will delve much further into using those parts of the tool.

## **Adding Code**

This first Windows Phone application is not going to do much, but we should get started and make something happen with the phone. Because this is your first Windows Phone application, let's not pretend it is a desktop application but instead show off some of the touch capabilities.

First, if you look at the text of the XAML you should see that the first line of text shows the root element of the XAML to be a PhoneApplicationPage. This is the basic class from which each page you create will derive. The x:Class declaration is the name of the class that represents the class. If you open the code file, you will see this code was created for you:

<phone:PhoneApplicationPage x:Class="HelloWorldPhone.MainPage"
...</pre>

#### NOTE

The "phone" alias is an XML alias to a known namespace. If you're not familiar with how XML namespaces work, we will cover it in more detail in Chapter 3.

You will need to open the code file for the XAML file. You can do this by right-clicking the XAML page and picking View Code, or you can simply press F7 to open the code file. The initial code file is pretty simple, but you should see what the basics are. The namespace and class name match the x:Class definition we see in the XAML. This is how the two files are related to each other. If you change one, you will need to change the other. You should also note that the base class for the MainPage class is the same as the root element of the XAML. They are all related to each other. Here is the initial code file:

```
using System;
using System.Collections.Generic;
using System.Linq;
using System.Net;
using System.Windows;
using System.Windows.Controls;
using System.Windows.Navigation;
using Microsoft.Phone.Controls;
```

```
using Microsoft.Phone.Shell;
using HelloWorldPhone.Resources;
namespace HelloWorldPhone
{
  public partial class MainPage : PhoneApplicationPage
  Ł
    // Constructor
    public MainPage()
    {
      InitializeComponent();
      // Sample code to localize the ApplicationBar
      //BuildLocalizedApplicationBar();
    }
  }
  // ...
}
```

These two files (the .xaml and the code files) are closely tied to each other. In fact, you can see that if you find an element in the XAML that has a name, it will be available in the code file. If you switch back to the .xaml file, click the TextBlock that you created in Blend. You will notice in the Properties window that it does not have a name (as shown in Figure 2.24).

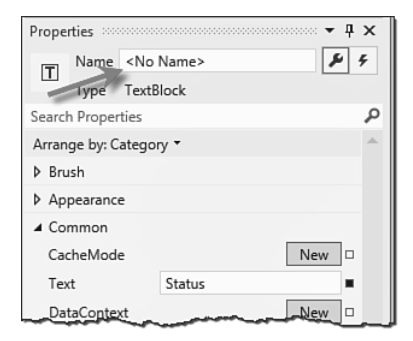

FIGURE 2.24 Naming an element in the Properties window

If you click the text "<no name>", you can enter a name. Name the TextBlock "theStatus." If you then switch over to the code file, you will be able to use that name as a member of the class:

```
public partial class MainPage : PhoneApplicationPage
{
    // Constructor
    public MainPage()
    {
        InitializeComponent();
        theStatus.Text = "Hello from Code";
    }
}...
```

At this point, if you run the application (pressing F5 will do this), you will see that this line of code is being executed as the theStatus TextBlock is changed to show the new text (as seen in Figure 2.25).

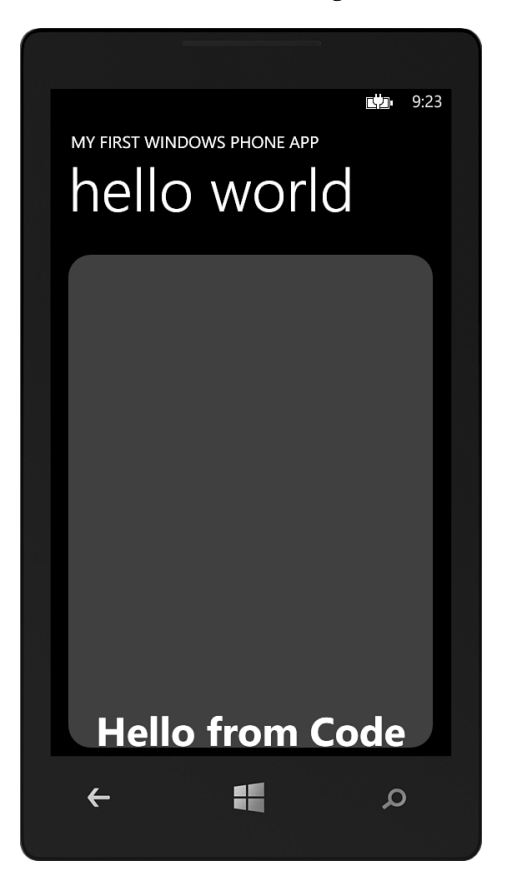

FIGURE 2.25 Running the application

There is an important fact you should derive from knowing that named elements in the XAML become part of the class: The job of the XAML is to build an object graph. The hierarchy of the XAML is just about creating the hierarchy of objects. At runtime, you can modify these objects in whatever way you want.

When you stop your application, the emulator will continue to run. You can leave the emulator running across multiple invocations of your application. You should not close the emulator after debugging your application.

## Working with Events

Because you are building a phone application, let's show how basic events work. You can wire up events just as easily using standard language (for example, C#) semantics.<sup>2</sup> For example, you could handle the Tap event on theStatus to run code when the text is tapped:

```
public partial class MainPage : PhoneApplicationPage
ł
  // Constructor
  public MainPage()
    InitializeComponent();
    theStatus.Text = "Hello from Code";
    theStatus.Tap += theStatus_Tap;
    // Sample code to localize the ApplicationBar
    //BuildLocalizedApplicationBar();
  }
  void theStatus_Tap(object sender,
                     System.Windows.Input.GestureEventArgs e)
  {
    theStatus.Text = "Status was Tapped";
  }
}
. . .
```

<sup>2</sup> For Visual Basic, you would just use the handles keyword instead of the C# event handler syntax.

When you tap on theStatus the Tap event will be fired (which is what causes the code in the event handler to be called). All events work in this simple fashion, but the number and type of events in Silverlight for Windows Phone vary widely.

#### **Debugging in the Emulator**

If clicking the user interface was not working the way we would like, it might help if we could stop the operation during an event to see what was happening during execution. We can do this by debugging our operation. We can use the debugger to set breakpoints and break in code while using the emulator. Place the text cursor inside the event handler and press F9 to create a breakpoint. When you run the application (again, press F5), you can see that when you click the theStatus TextBlock the debugger stops inside the event handler. You can hover your mouse over specific code elements (for example, theStatus.Text) to see the value in a pop-up (as shown in Figure 2.26).

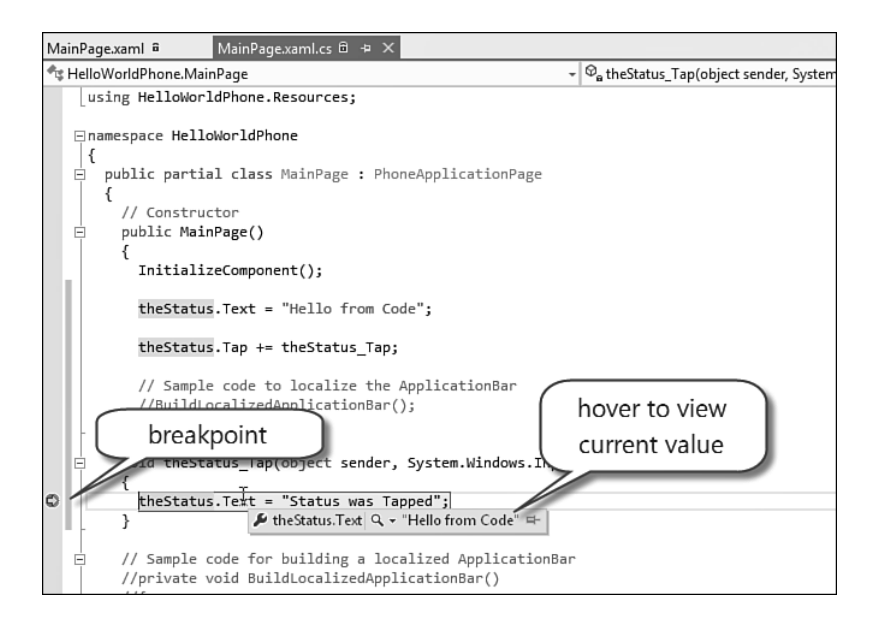

FIGURE 2.26 Using the Visual Studio debugger

Pressing the F5 key while stopped at a breakpoint will cause the application to continue running. There are other ways to walk through the code, but for now that should be sufficient to get you started. Using the emulator is the most common way you will develop your applications, but there are some interactions that are difficult to do with the emulator (for example, multitouch, using phone sensors, and so on) for which debugging directly on a device would be very useful. Luckily, debugging on the device is supported and works pretty easily.

#### Debugging with a Device

If you have a phone with which you want to do your development, you will need to be able to deploy and debug directly on the phone itself. First, you need to connect your phone to your development machine. All you need to do is connect your phone to your computer by a USB cable.

'Now that your device is connected, you can use it to browse to the directories for music, photos, and so on. However, before you can use a phone as a development device, you will need to register the phone for development. This lifts the requirements that applications be signed by Microsoft and allows you to deploy your applications directly to the phone so that you can debug applications.

Before you can enable your phone as a developer phone, you will need to have an account at the Windows Phone App Hub (http://developer. windowsphone.com). After you have done that, you can enable your phone to be used for development. To do this you will need the Windows Phone Developer Registration tool, which is installed when you install the Windows Phone SDK. When you run this application, it detects the device. You will need to ensure that the device is unlocked and turned on. At that point the Windows Phone Developer Registration tool will enable the Register button, as shown in Figure 2.27. 54

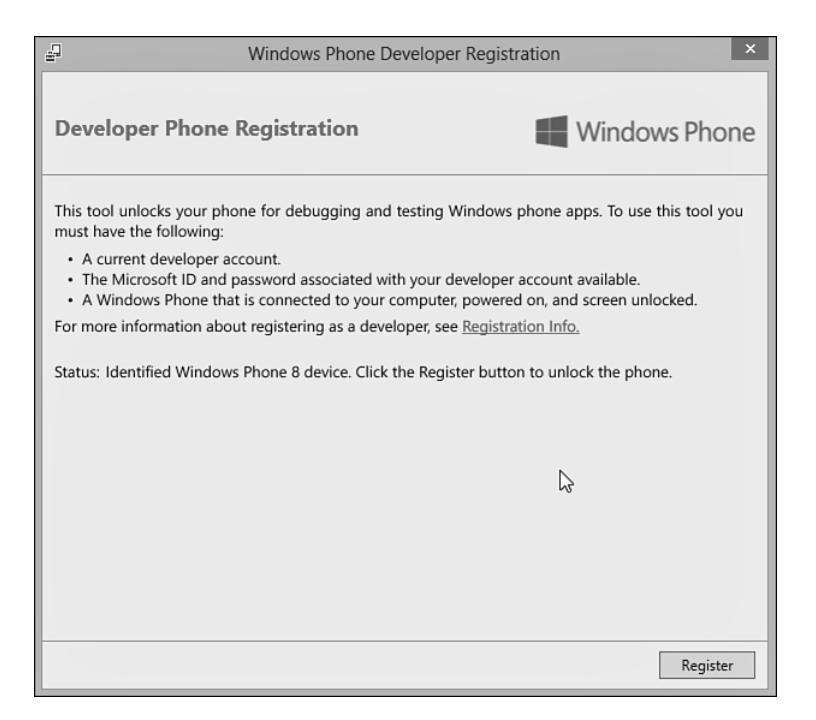

FIGURE 2.27 Windows Phone Developer Registration tool

Next, it will ask you for your Windows Live ID that you used to register with the developer portal, as shown in Figure 2.28.

If your phone is successfully attached to your computer, the Status area will tell you that it is ready to register your device for development. At this point, just click the Register button to register with the developer portal. After it registers the phone, it changes the status to show you that the phone is ready.

| 2                 | Sign In                                 | × |
|-------------------|-----------------------------------------|---|
| Microsoft account |                                         |   |
|                   | Sign in                                 |   |
|                   | Microsoft accoun What's this?           |   |
|                   | someone@example.com                     |   |
|                   | Password                                |   |
|                   | Can't access your account?              |   |
|                   | Sign in                                 |   |
|                   | Don't have a Microsoft account? Sign up |   |
|                   | © 2012 Microsoft                        |   |
|                   | Privacy   Terms                         |   |
|                   |                                         |   |
|                   |                                         |   |
|                   |                                         |   |

FIGURE 2.28 Signing in with your Microsoft ID

When you use a device to debug, you will find it much easier to change the default time-out of the device to be longer than the default (usually one minute, but it depends on the device manufacturer and carrier). To do this, go to the settings on your phone. In the settings is an option called "lock screen", as shown in Figure 2.29.

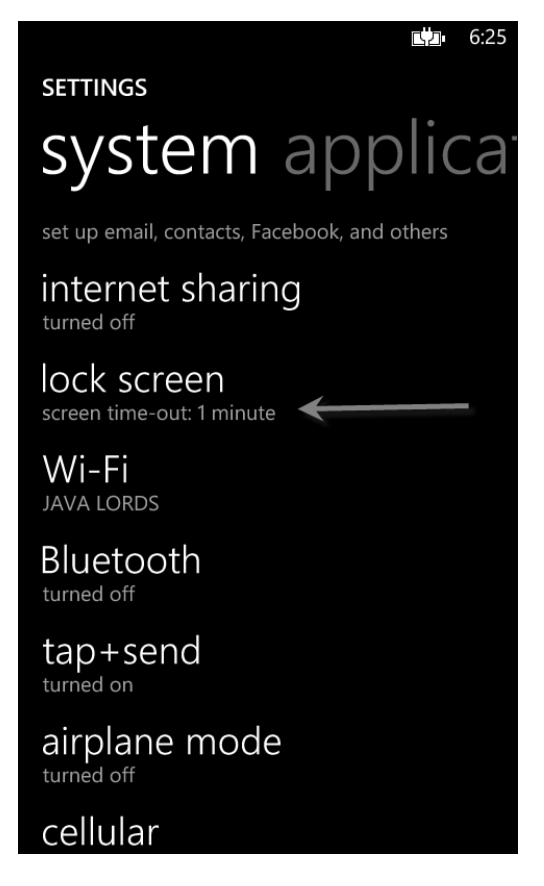

FIGURE 2.29 The Lock Screen option on the settings screen

When you're in this option, you can scroll down to find the "Screen times out after" option, open the option, and select the longest time-out you can tolerate (this will affect battery life when you're not debugging on the device, so be careful to choose a time-out you can live with if it's not a testing-only device). You can see this in Figure 2.30.

Now that you've registered your device, you can deploy and debug your applications using Visual Studio. The key to using the device instead of the emulator is to change the deployment using the drop-down list of deployment options. The drop-down is located in the toolbar of Visual Studio, as shown in Figure 2.31.

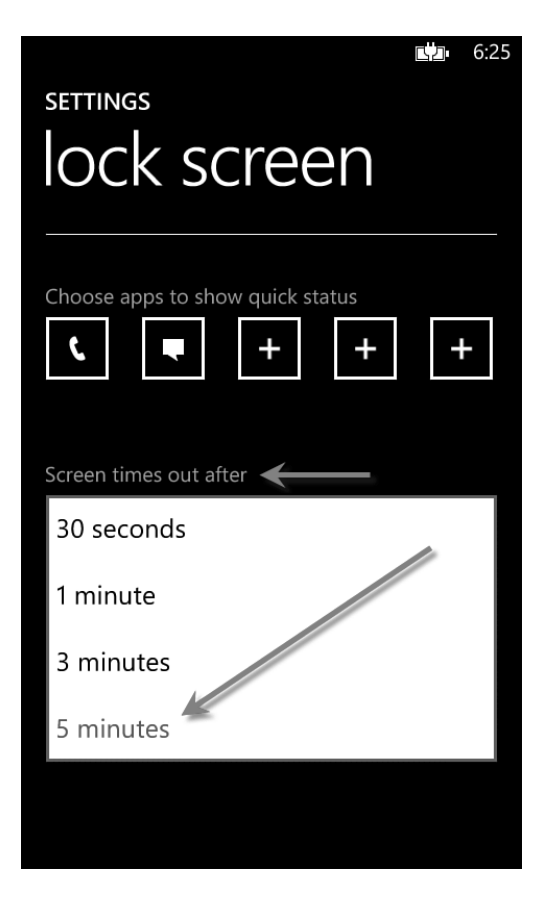

FIGURE 2.30 Changing the default device time-out

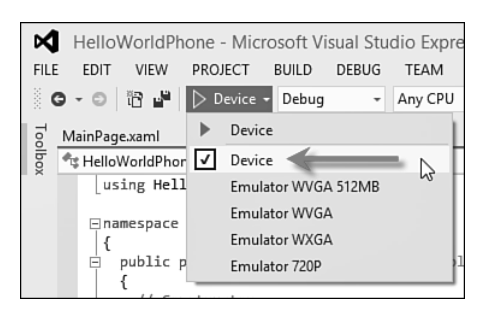

FIGURE 2.31 Changing the deployment to use a development phone

After you change the deployment target, you can debug just like you did with the emulator. When you run the application, it will deploy your application to the device and run it so that you can debug it in the same way as you did with the emulator.

#### **Using Touch**

Even though the touch interactions do fire mouse events, other events enable you to design your application for touch. Because touch is so important to how applications on the phone work, this first application should give you a taste of that experience. To show touch working, let's add an ellipse to the application that the user can move around by dragging it with her finger. To get started, you should open the MainPage.xaml file and add a new ellipse in the center of the page. To do this, find the TextBlock called theStatus and place a new Ellipse element after it, like so:

```
<Grid x:Name="ContentGrid"
          Grid.Row="1">
      <Rectangle Fill="#FF7E0505"
                 Margin="8"
                 RadiusY="24"
                 RadiusX="24" />
      <TextBlock HorizontalAlignment="Center"
                 TextWrapping="Wrap"
                 Text="Status"
                 VerticalAlignment="Bottom"
                 FontSize="48"
                 FontWeight="Bold"
                 Name="theStatus" />
      <Ellipse x:Name="theEllipse"
               Fill="White"
               Width="200"
               Height="200">
      </Ellipse>
   </Grid>
. . .
```

We need to be able to move the ellipse (named theEllipse) as the user drags it. To allow us to do this, we must use something called a **transform**. In XAML, a transform is used to change the way an object is rendered without having to change properties of the ellipse. Although we could

change the margins and/or alignments to move it around the screen, using a transform is much simpler. You should use a TranslateTransform to allow this movement. A TranslateTransform provides X and Y properties, which specify where to draw the element (as a delta between where it originally exists and where you want it). You can specify this transform by setting the RenderTransform property with a TranslateTransform (naming it in the process):

```
...
<Ellipse x:Name="theEllipse"
        Fill="White"
        Width="200"
        Height="200">
    <Ellipse.RenderTransform>
        <TranslateTransform x:Name="theMover" />
        </Ellipse.RenderTransform>
</Ellipse.</pre>
```

Now that we have a way to move our ellipse around the page, let's look at dealing with touch. In Silverlight, there are two specific types of touch interactions that are meant to allow the user to change onscreen objects. These are when the user drags her finger on the screen and when she uses a pinch move to resize objects. These types of interactions are called **manipulations.** Silverlight has three events to allow you to use this touch information:

- ManipulationStarted
- ManipulationDelta
- ManipulationCompleted

These events let you get information about the manipulation as it happens. For example, let's handle the ManipulationDelta event to get information about when the user drags on the screen. This event is called as the manipulation happens, and it includes information about the difference between the start of the manipulation and the current state (for example, how far the user has dragged her finger):

```
public partial class MainPage : PhoneApplicationPage
{
  // Constructor
  public MainPage()
  ٤
    InitializeComponent();
    theStatus.Text = "Hello from Code";
    theStatus.Tap += theStatus_Tap;
    theEllipse.ManipulationDelta += theEllipse_ManipulationDelta;
    // Sample code to localize the ApplicationBar
    //BuildLocalizedApplicationBar();
  3
  void theEllipse_ManipulationDelta(object sender,
                                     System.Windows.Input.
                                     ManipulationDeltaEventArgs e)
  ł
    // As a manipulation is executed (drag or resize), this is called
    theMover.X = e.CumulativeManipulation.Translation.X;
    theMover.Y = e.CumulativeManipulation.Translation.Y;
  }
  . . .
}
. . .
```

The event is fired while the user either pinches or drags within the theEllipse element. In this case the code is only concerned with the dragging. In the event handler for ManipulationDelta, the ManipulationDeltaEventArgs object contains information about the extent of the manipulation. The CumulativeManipulation property of the event args has a property called Translation, which contains the extent of the drag operation (the complete delta). We are just changing theMover's properties to match the manipulation. This means we can now drag the theEllipse element around and see it change position under our dragging, as shown in Figure 2.32.

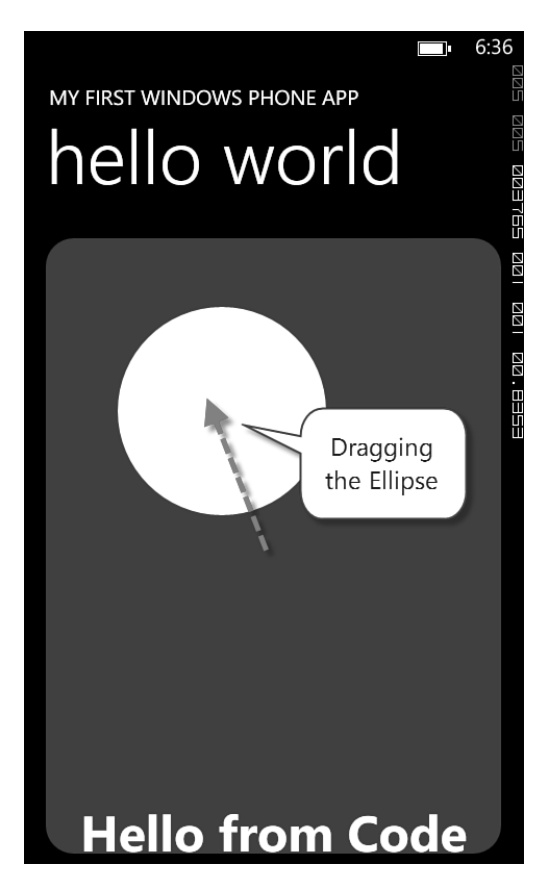

FIGURE 2.32 Dragging the ellipse

# Working with the Phone

This first application is a program that can be pretty self-sufficient, but not all applications are like that. Most applications will want to interact with the phone's operating system to work with other parts of the phone. From within your application, you might want to make a phone call, interact with the user's contacts, take pictures, and so on. The Windows Phone SDK calls these types of interactions **tasks**. Tasks let you leave an application (and optionally return) to perform a number of phone-specific tasks. Here is a list of some of the most common tasks:

- CameraCaptureTask
- EmailAddressChooserTask
- EmailComposeTask
- PhoneCallTask
- SearchTask
- WebBrowserTask

These tasks allow you to launch a task for the user to perform. In some of these tasks (for example, CameraCaptureTask, EmailAddressChooserTask), after the task is complete the user expects to return to your application; while in others (for example, SearchTask), the user might be navigating to a new activity (and might come back via the Back key, but might not).

Let's start with a simple task, the SearchTask. Add a using statement to the top of the code file for Microsoft.Phone.Tasks to ensure that the SearchTask class is available to our code file. Next, create an event handler for the Tap event on theEllipse. Then, inside the handler for the Tap event, you can create an instance of the SearchTask, set the search criteria, and call Show to launch the task:

```
. . .
using Microsoft.Phone.Tasks;
public partial class MainPage : PhoneApplicationPage
ł
  // Constructor
  public MainPage()
  ł
    . . .
    theEllipse.Tap += theEllipse_Tap;
  }
  void theEllipse_Tap(object sender,
                       System.Windows.Input.GestureEventArgs e)
  ł
    SearchTask task = new SearchTask();
    task.SearchQuery = "Windows Phone";
    task.Show();
  }
  . . .
}
```

If you run your application, you'll see that when you tap on the theEllipse element it will launch the phone's Search function using the search query you supplied (as shown in Figure 2.33). The results you retrieve for the search query can vary because it is using the live version of Bing for search.

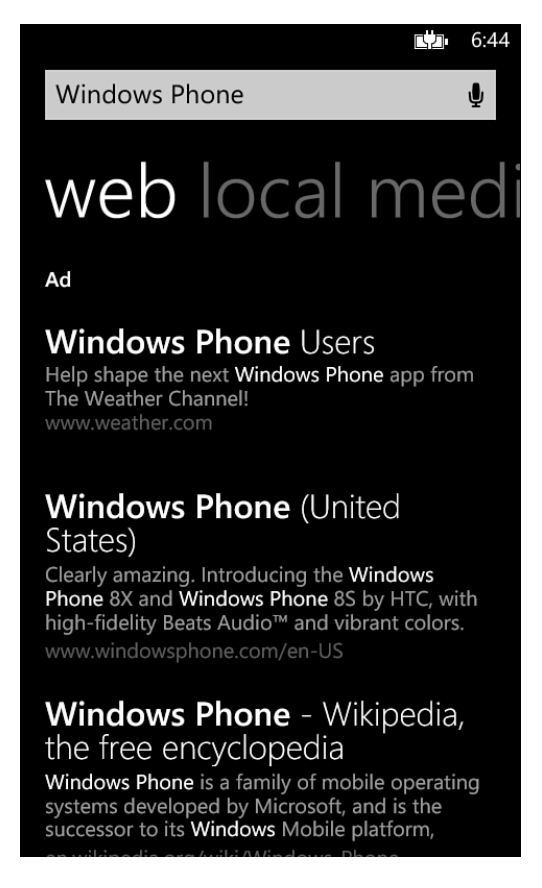

FIGURE 2.33 The SearchTask in action

Although this sort of simple task is useful, the more interesting story is being able to call tasks that return to your application. For example, let's pick an email address from the phone and show it in our application. The big challenge here is that when we launch our application, we might get tombstoned (or deactivated). Remember that, on the phone, only one application can be running at a time. To have our task wired up when our application is activated (remember, it can be deactivated or even unloaded if necessary), we have to have our task at the page or application level and wired up during construction. So, in our page, we create a class-level field and wire up the Completed event at the end of the constructor for it, like so:

```
public partial class MainPage : PhoneApplicationPage
{
    EmailAddressChooserTask emailChooser =
        new EmailAddressChooserTask();
    // Constructor
    public MainPage()
    {
        ...
    emailChooser.Completed += emailChooser_Completed;
    }
    ...
}
```

In the event handler, we can simply show the email chosen using the MessageBox API:

```
void emailChooser_Completed(object sender, EmailResult e)
{
   MessageBox.Show(e.Email);
}
...
```

Now we need to call the task. To do this, let's hijack the event that gets called when the theEllipse element is tapped. Just comment out the old SearchTask code and add a call to the emailChooser's Show method, like so:

After you run the application, a list of contacts will be displayed and you will be able to pick a contact (and an address, if there is more than one), as shown in Figure 2.34. The emulator comes prepopulated with several fake contacts to test with.

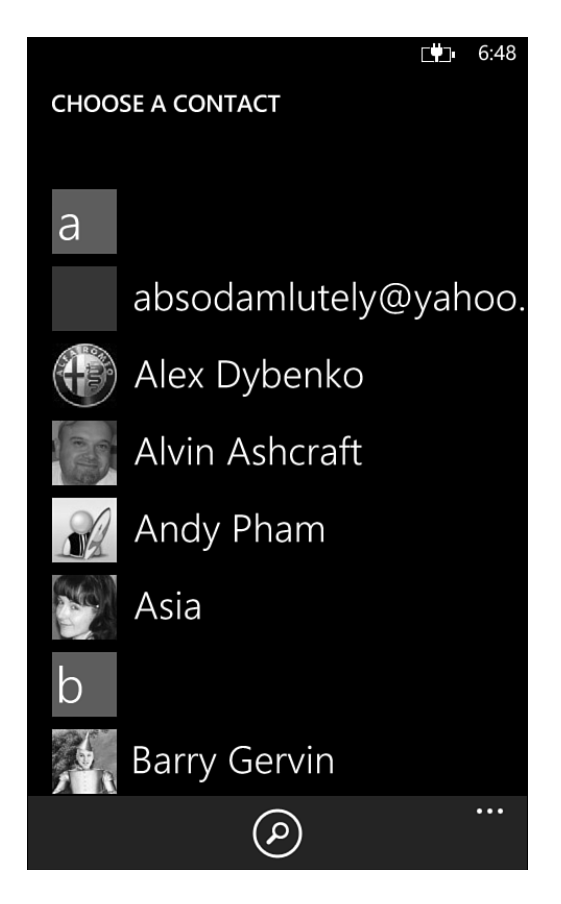

FIGURE 2.34 Choosing a contact to retrieve an email address via the EmailAddressChooserTask

After the user selects the contact, the phone returns to your application. You will be returned to your application (and debugging will continue). The event handler should be called when it is returned to the application, as shown in Figure 2.35. 66 CHAPTER 2: Writing Your First Phone Application

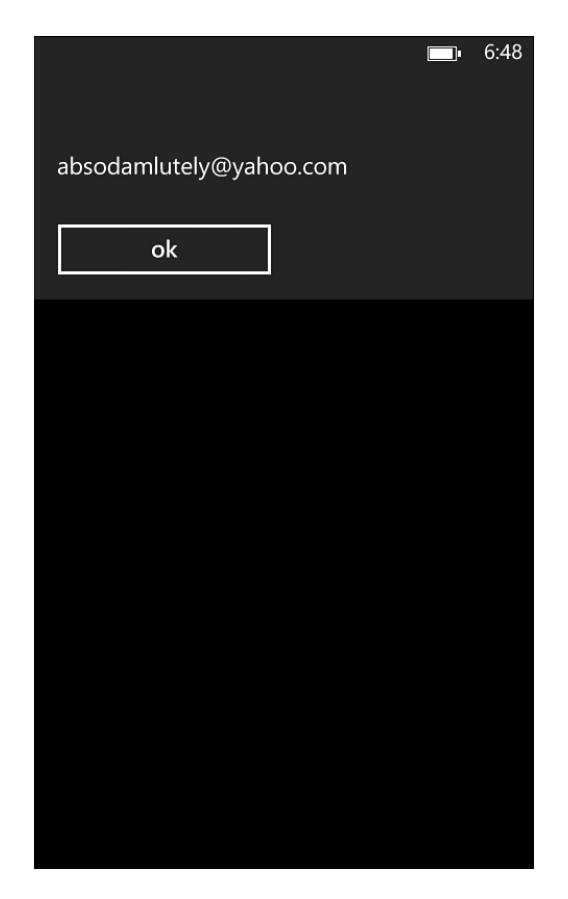

FIGURE 2.35 Showing the selected email in a MessageBox

## Where Are We?

You have created your first Windows Phone application using Silverlight. Although this example has very little real functionality, you should have a feel for the environment. Taking this first stab at an application and applying it to your needs is probably not nearly enough. That's why, in subsequent chapters, we will dive deep into the different aspects of the phone application ecosystem. You will learn how to build rich applications using Silverlight, services, and the phone itself.

# Index

# Α

Accelerometer class, 264 accelerometer range, 265 Accelerometer tab, 266 accelerometers, 262-265 accessing contacts, 318 location information, 289 memory cards, 394 music, 355-358 network information, 467-470 notifications, 329-330 pictures, 360-362 resources, 253 accounts, contacts, 321 activated, 228 Add Service Reference dialog box, 479 adding associations, 414 code, 48-50 debugging in emulators, 52-53 debugging with devices, 53-58 touch, 58-60 references to Scheduled Task Agent project, 432 service references, 478-479 text, Blend, 46 using statements to data services, 494 AddPackageAsync, 571 AddPackageAsync method, 569

٩,

AddressChooserTask, 348 AddWalletItemTask, 346-348 adjusting playback, sound, 271-272 AdMob, 551 ads in apps, 551-552 AET.aet, 564 AET.aetx, 564 AETGenerator.exe tool, 563 AET.xml, 564 A-GPS (Assisted Global Positioning System), 287, 289 alarms, 324-325 creating, 327-328 animations Microsoft Expression Blend, 191-196 RenderTransform, 195 XAML, 84, 87-90 keyframe animations, 89 timeline animations, 89 APIs Bluetooth, 316 clipboard, 286-287 location, 287 VOIP, 316 App Deployment services, 17 App Hub, 20 submissions, 20-22 App Info page, 541 App.IsRunningInBackground property, 452 App.xaml, 449 appdata, 394 application bar, 4 phone experience, 247-249

Application Certification Requirements, 550 memory consumption, 161 Application class, 218-219 application client area, phone experience, 245-246 application enrollment token, enterprise apps, 563-565 application lifecycle, 15-17, 217-220 navigation, 220-226 tombstoning, 227-233 application paradigms, 162-164 panorama pages, 164-166 pivot, 166-168 simple pages, 169 application policies, Windows Phone Store, 22 basic policies, 22-23 legal usage policies, 23-25 Application. Terminate method, 221 ApplicationBar, 255 Microsoft Expression Blend, 199-202 applications for Windows Phone Store after the submission, 545-548 failed submissions, 548-551 modifying, 548 preparing, 533-538 submission process, 538-545 appointments, 317, 323-324 SearchAsync method, 323 AppResources, 252 AppResources class, 254 AppResources.resx, 252

apps ads in, 551-552 distributing through Windows Phone Store, 20 enterprise apps, 553-554 application enrollment token, 563-565 building company hubs, 567-571 buying symantec code signing certificates, 556-558 Company Hub, 567-571 installing certificates, 558-562 preparing apps for distribution, 566-567 registering phones, 564-565 registering your company, 554-556 exiting, 221 free apps, 530 launching, 380 custom protocol, 380-384 file association, 384-387 Lite version, 530 location aware apps, 448-452 preparing for push notifications, 499-501 previewing, 209 submitting, Windows Phone Store, 533 preparing applications, 533-538 trial mode, 531 artboard, Microsoft Expression Blend, 176-177 **ASP.NET, 502** 

Assets panel, Microsoft Expression Blend, 174 Assisted Global Positioning System (A-GPS), 287 associations adding, 414 local databases, 412-417 async, 466 audio agents, 439-448 Audio Playback Agent project, 440-441 AudioTrack, 444-445 authenticating push notifications, 504 AutoCompleteBox control, Windows Phone Toolkit, 131-133 await, 290 await keyword, 392, 466

## В

back button, 10
background agents, 426-428
audio agents, 439-448
periodic agents, 428-435
resource-intensive agents, 436-439
scheduled task limitations, 428
BackgroundAudioPlayer class, 441-442, 447
BackgroundServiceAgent
element, 441
BackgroundTransferRequest class, 455, 459
BackgroundTransferRequest
object, 454

BackgroundTransferService, 456-458 Background Transfer Service (BTS), 426, 452 limitations, 453-454 requests, monitoring, 456-460 requirements, 453-454 transfers, requesting, 454-456 backStack property, 223 base price, 539 behaviors, Microsoft Expression Blend, 196-199 best practices, system resources, 215 binding contacts, 320 binding formatting, data binding, 120-121 binding markup extension, 115 BitmapImage, 119 Blend designing with, 39-47 drawing, 43, 44-45 editor pane, 41 exiting, 47 handles, 41 Objects and Timeline pane, 41 Projects tab, 41 Properties tab, 41 text adding, 46 changing, 42 sizing, 46 Bluetooth APIs, 316 boilerplate functions, 230 Border, visual containers, 73

brush editors, Microsoft Expression Blend, 187-188 brush resource, Microsoft Expression Blend, 190 brushes Microsoft Expression Blend, 186-191 XAML, 79-80 BTS (Background Transfer Service), 426, 452 limitations, 453-454 requests, monitoring, 456-460 requirements, 453-454 transfers, requesting, 454-456 BufferReady, 274 buying symantec code signing certificates (enterprise apps), 556-558

# С

calling tasks, 64-65 web services, 481 CallMethodAction, 197 camera, 275-276 Camera Lens app, 284-286 PhotoCamera class, 276-280 raw hardware access, 281-283 camera button, 10 Camera Lens app, 284-286 camera shutter, 279 CameraButtons class, 279 CameraCaptureTask, 275, 348 Cancel property, 227

Index 577

CanDeserialize method, 398 Canvas, visual containers, 73 CaptureImageAvailable, 277 CaptureSource, 283 CaptureSource class, 281 certificate snap-in, 559 certificates exporting, 559 installing enterprise apps, 558-562 ChangePropertyAction, 197 ChannelErrorType enumeration, 523 ChannelPowerLevel enumeration, 524 charging for apps getting paid, 531-532 international pricing, 529 Windows Phone Store, 529-531 tax information for developers in U.S., 532 tax information for developers outside U.S., 532-533 chat input scope, 102 choosers, tasks, 332, 344-345 AddressChooserTask, 348 AddWalletItemTask, 346-348 EmailAddressChooserTask, 349-350 PhoneNumberChooserTask, 350 PhotoChooserTask, 350-351 SaveContactTask, 352 SaveEmailAddressTask, 353 SavePhoneNumberTask, 353-354 SaveRingtoneTask, 354-355 circular navigation, 224

clipboard, 286-287 Clipboard class, 286-287 cloud, 17 code, adding, 48-50 debugging with devices, 53-58 touch, 58-60 colors, XAML, 80 Column attribute, 403 ColumnDefinitions, 73-74 columns, creating, 75, 76 CommandPrefix, 302 CommandSet, 302 Common Panel, Microsoft Expression Blend, 173 CommonStates, 128 companies, registering enterprise apps, 554-556 Company Hub, building, 567-571 ConsumerID, 286 contacts, 317-323 accessing, 318 accounts, 321 binding, 320 LINQ, 321 pictures, 322 containers, XAML, 72-77 content controls, XAML, 106-107 content policies, Windows Phone Store, 25 context class, 404 optimizing, 408-411 ContextMenu control, Windows Phone Toolkit, 133-135

control templates, data bindings, 125-129 controls AutoCompleteBox control, Windows Phone Toolkit. 131-133 ContextMenu control, Windows Phone Toolkit, 133-135 CustomMessageBox, Windows Phone Toolkit, 149-153 DatePicker control, Windows Phone Toolkit, 135-137 ExpanderView control, Windows Phone Toolkit, 146-147 ListPicker control, Windows Phone Toolkit, 137-139 LongListSelector control, Windows Phone Toolkit, 140-144 Panorama control, 108-112 PerformanceProgressBar control, Windows Phone Toolkit. 144-145 PhoneTextBox control, Windows Phone Toolkit, 147-149 Pivot control, 112-113 Silverlight, 99 TimePicker control. Windows Phone Toolkit, 135-137 ToggleSwitch control, Windows Phone Toolkit, 145-146 WebBrowser control, 127 WrapPanel, Windows Phone Toolkit, 153-155 XAML, 97-99 simple controls. See simple controls

ControlStoryboardAction, 197-198 ControlTemplate, 126 converters, data binding, 121-123 coordinates, turning into addresses, 294 CopySharedFileAsync, 387 CreationOptions, 119 CumulativeManipulation, 242 CustomMessageBox, Windows Phone Toolkit, 149-153 Cycle style live tiles, 373

# D

data retrieving, OData, 493-495 storing, 389-390 updating, OData, 496-497 data binding, 115 binding formatting, 120-121 control templates, 125-129 converters, 121-123 DataTemplate, 117-118 element binding, 121 errors, 123-125 improving scrolling performance, 118-120 simple data binding, 115-117 static classes, 253 data binding modes, 117 data context class, 404-405 Data property, 78 Database API, 405 databases, local databases, 401-402 associations, 412-417 getting started, 402-408 optimizing context class, 408-411

performance recommendations, 411 schema updates, 420-421 security, 422 using existing, 418-419 DatabaseSchemaUpdater class, 420-422 DataContext, 118 DataContractXmlSerialization, 398 DataTemplate, 118, 142 data binding, 117-118 DatePicker control, Windows Phone Toolkit, 135-137 DateStateBehavior, 197 Deactivated event, 232 deactivation, 227 debugging devices, 53-58 emulators, 52-53 Music and Videos hub, 368 push notifications, 515 delay-loaded, 119 DeleteOnSubmit, 407 Description property, 433 Deserialize method, 397 designing with Blend, 39-47 for touch, 237-245 input buttons, 11-12 with Visual Studio, 210-212 design language, 74-75 Dev Center, 527-528 Device panel, previewing applications, 209

DeviceNetworkInformation class, 467-468 devices, debugging, 53-58 DismissedEventArgs, 153 DispatcherTimer, 273 distributing apps through Windows Phone Store, 20 distribution, preparing apps for, 566-567 dormant state, 227 drawing with Blend, 43-45

## Ε

EaseIn, 90 EaseOut, 90 EasingFunction property, 90 editor pane, Expression Blend, 41 element binding, 121 ElementName, 121 EmailAddressChooserTask, 349-350 EmailComposeTask, 333 emoticon button, 102 emulating location information, 295-298 motion, 266-267 creating recorded data, 268 emulators, debugging, 52-53 endpoints, OData, 483 EntityRef, 416 EntityRef class, 414 EntitySet class, 416-417 enumeration ChannelErrorType, 523 ChannelPowerLevel, 524

FilterKind, 318-319 MediaPlaybackControls, 340 PaymentInstrumentKinds, 347 errors data binding, 123-125 push notifications, 522-523 events, 51-52 ExecutionElement, 449 exiting applications, 221 Expression Blend, 47 \$expand, 490-491 ExpanderView control, Windows Phone Toolkit, 146-147 ExponentialEase, 90 exporting certificates, 559 ExtendedTask, 431 extensions, WMAppManifest.xml, 365

# F

failed submissions, applications for Windows Phone Store, 548-551 feedback, haptic feedback, 261-262 file association, launching apps, 384-387 files, accessing (memory cards), 394 FileTypeAssociation element, 385 \$filter, 487-489 functions, 489 operators, 488 FilterKind enumeration, 318-319 Find method, 500 flicking, 243 Flip style live tiles, 372 FluidMoveBehavior, 197 FluidMoveSetTagBehavior, 197 FocusStates, 128 Foursquare, 158 FrameworkDispatcher, 359 FrameworkElement, 92 free apps, 530 functions, \$filter, 489

### G

Game object, 406 generating service references for OData, 492 GeoCoordinates, 335 GeoCoordinateWatcher class, 289, 451 geolocation, 290-292 tracking changes, 292-294 Geolocator class, 289 location aware apps, 450 Geoposition, 292 gestures, 11, 244 GetGeopositionAsync, 290 GetPrimaryTouchPoint method, 239 GetResponse method, 506 GetTouchPoints method, 239 GoToStateAction, 197 GPS (Global Positioning System), 287 gradient brush editor, Microsoft Expression Blend, 188 Grid element, visual containers, 72-73 grids, Microsoft Expression Blend, 182

GroupHeaderTemplate, 141 GroupItemTemplate, 141 groups, 142

# Η

handles, Blend, 41 haptic feedback, 261-262 hardware, points of input, 9-10 hardware buttons, 12 hardware inputs, 10-11 hardware specifications, 8 HCTI (hard-copy tax invoice), 533 header status codes, push notifications, 509-514 History section, Music and Videos section, 369-370 HTTP verb mappings, OData, 483 HttpNotificationReceived event, 514 HttpWebRequest, 467 HttpWebResponse, 467 hubs, 5, 18-19 HyperlinkButton, 222

## I

Iconic style live tiles, 372 idle detection, phone experience, 249-250 image brush editor, Microsoft Expression Blend, 188 ImageBrush, 80 images, XAML, 82-84 implementing the look and feel of the phone, 212-215

implicit styles, 95-96 improving scrolling performance, 118-120 Index attribute, 403-404 inertia, touch gestures, 243 input buttons, designing for touch, 11-12 input patterns, 10 hardware buttons, 12 keyboards, 12-15 sensors, 15 input scope values, 103-104 InstallationManager, 570 InstallationManager class, 568 installing certificates, enterprise apps, 558-562 integrating Music and Videos hub, 367-368 debugging, 368 History section, 369-370 launching, 370-371 New section, 370 *Now Playing section, 368-369* Picture hub, 364-366 interactions, 12 international pricing, charging for apps, 529 InvokeCommandAction, 197 **IsApplicationInstancePreserved** property, 232 IsForeignKey parameter, 415 IsNavigationInitiator property, 226 isolated storage settings, serialization, 400-401
IsolatedStorageSettings class, 401 isostore, 394 IsTrial, 531 ItemTemplate, 118, 141-142 Item Tools section, Microsoft Expression Blend, 178-179 IValueConverter interface, 122

# J

JArray class, 474 JSON (JavaScript Object Notation), 470-471 parsing, 473-477 serialization, 472-473 Json.NET objects, 476 JSON serialization, 399-400, 472-473

## Κ

keyboards input patterns, 12-15 XAML, 100-104 keyframe animations, 89 keywords async, 466 await, 392, 466

## L

LabeledMapLocation, 335 Landscape, 235 landscape sections, 111 languages, 255-258 Launch method, 571

launchers, tasks, 331-333 EmailComposeTask, 333 MapsDirectionsTask, 334-335 MapsDownloaderTask, 337 MapsTask, 336 MarketplaceDetailTask, 337 MarketplaceHubTask, 338 MarketplaceReviewTask, 338 MarketplaceSearchTask, 338 MediaPlayerLauncher, 339-341 PhoneCallTask, 341 SaveAppointmentTask, 341-342 SearchTask, 342 ShareLinkTask, 343 ShareStatusTask, 343 SmsComposeTask, 344 WebBrowserTask, 344 LaunchForTest method, 435 launching apps, 380 custom protocol, 380-384 file association, 384-387 Music and Videos hub, 370-371 layout, Microsoft Expression Blend, 180-185 Quadrant Sizing, 184 layout containers, WrapPanel, 153-155 LayoutRoot, 176 legal usage policies, 23-25 length indicator, 149

LicenseInformation, 531 limitations, BTS, 453-454 LinearGradientBrush, 79 LinearVelocity, 243 LineBreak, 82 LINQ, 143 contacts, 321 **JSON**, 476 list controls, XAML, 107 ListBox, data binding errors, 124 ListenFor, 303 ListPicker control, Windows Phone Toolkit, 137-139 Lite versions, 530 live tiles, 371-375 Cycle style, 373 Flip style, 372 Iconic style, 372 main live tiles, 375-377 screen resolution, 375 secondary tiles, 377-379 Live Tiles, 2, 18-19 notifications, 519-521 local databases, 401-402 associations, 412-417 getting started, 402-408 optimizing context class, 408-411 performance recommendations, 411 schema updates, 420-421 security, 422 using existing, 418-419

local folder, 390 LocalizedResources object, 254 localizing phone applications, 252-258 location, 287 accessing information, 289 coordinates, turning into addresses, 294 emulating information, 295-298 geolocation, 290-292 tracking changes, 292-294 permission, 287-289 location aware apps, 448-452 location services, 17 LocationStatus property, 291 logical client area, 4 LongListSelector control, Windows Phone Toolkit, 140-144

#### Μ

main live tiles, 375-377 mainBrush, 93 ManipulationCompleted, 240 event, 243 ManipulationContainer, 242 ManipulationDelta, 240-241 manipulations, 59, 243 ManipulationStarted, 240 MapsDirectionsTask, 334-335 MapsDownloaderTask, 337 MapsTask, 336 MarketplaceDetailTask, 337 MarketplaceHubTask, 338 MarketplaceReviewTask, 338 MarketplaceSearchTask, 338 markup tags, RichTextBox, 105 MDM (Mobile Device Management), 564 MediaElement, playing sound, 269 MediaLibrary class, 356-357 MediaPlaybackControls enumeration, 340 MediaPlayerLauncher, 339-341 memory cards, accessing files, 394 memory consumption, 161 Microphone class, 275 Microsoft Blend Express for Windows Phone, 28 Microsoft Expression Blend, 169 ApplicationBar, 199-202 artboard, 176-177 Assets panel, 174 behaviors, 196-199 brush editors, 187-188 brushes, 186-191 Common Panel, 173 creating animations, 191-196 creating projects, 170-171 grids, 182 Item Tools section, 178-179 layout, 180-185 Quadrant Sizing, 184 Objects and Timeline panel, 174 orientation, 236 overview, 171-179 Panorama control, 203-205 Pivot control, 206-208

Projects panel, 173 Properties panel, 179 storyboards, 192 toolbar, 172 Microsoft.Phone.Shell, 245 Microsoft Push Notification Service (MPNS), 498 Microsoft Visual Studio 2012 Express for Windows Phone, 28 Millennial, 551 MMC (Microsoft Management Console), exporting certificates, 559 Mobile Device Management (MDM), 564 modifying applications for Windows Phone Store, 548 monikers, 393-394 monitoring requests, BTS, 456-460 motion, 262-265 emulating, 266-267 creating recorded data, 268 mouse events, 237 MouseDragElementBehavior, 197 MovementThreshold, 293 MPNS (Microsoft Push Notification Service), 498 ms-appx:/// moniker, 393 multitasking, background agents, 426-428 audio agents, 439-448 periodic agents, 428-435 resource-intensive agents, 436-439 scheduled task limitations, 428

music accessing, 355-358 playing, 359-360 Music and Videos hub, 355 integrating, 367-368 *debugging*, 368 *History section*, 369-370 *launching*, 370-371 *New section*, 370 *Now Playing section*, 368-369 music, accessing, 355-358 music, playing, 359-360 music library, 356

## Ν

names, changing names (XAML files), 220 namespaces, XAML, 70-71 naming in XAML, 71-72 Navigate(), 224 NavigateToPageAction, 197 NavigatingCancelEventArgs, 227 navigation application lifecycle, 220-226 circular navigation, 224 NavigationContext class, 225 Navigation Framework, 233 NavigationMode, 226, 305 NavigationService class, 221, 224 NavigationService property, 221 Near Field Communications (NFC), 3

network information, accessing, 467-470 network stack, 464 accessing network information, 467-470 WebClient class, 464-467 NetworkAvailabilityChanged event, 468 NetworkInterfaceInfo class, 470 New section, Music and Video hub, 370 NFC (Near Field Communications), 3 Notification Service, 17, 19 notifications accessing, 329-330 stacked notifications, 326 NotifyComplete method, 430 Now Playing section, Music and Videos hub, 368-369

## 0

object properties, XAML, 69-70 Objects and Timeline pane, Blend, 41 Objects and Timeline panel, Microsoft Expression Blend, 174 OData (Open Data Protocol), 482 data, retrieving, 493-495 endpoints, 483 generating service references, 492 how it works, 483-484 HTTP verb mappings, 483

query options, 486 \$expand, 490-491 \$filter, 487-489 \$orderby, 487 \$select, 491-492 \$skip, 487 \$stop, 487 transactions, 497 updating data, 496-497 URI, 484-485 using on the phone, 492 OnCaptureStarted, 282 OnCaptureStopped, 282 OnFormatChange, 282 OnNavigatedTo method, 225 OnNavigateFrom method, 226 OnSample, 283 OnUserAction, 443 Open Data Protocol. See OData, 482 OpenForReadAsync, 395 operators, \$filter, 488 optimizing context class, local databases. 408-411 \$orderby, 487 orientation Microsoft Expression Blend, 236 phone experience, 233-236

#### Ρ

panorama application, 5-6, 160 Panorama control, 108-112 Microsoft Expression Blend, 203-205 Panorama element, 109 panorama pages, 164-166 versus pivot, 168 PanoramaItem, 109, 205 parsing JSON, 473-477 passwords, database security, 422 Path, 78-79 PathGeometry, 78 Pause, 443 payment, charging for apps, 531-532 PaymentInstrument class, 346 PaymentInstrumentKinds enumeration, 347 performance recommendations, local databases, 411 PerformanceProgressBar control, Windows Phone Toolkit, 144-145 periodic agents, 428-435 timing, 433 periodic tasks, 434 PeriodicTask, 433 permission, location, 287-289 Permission property, 288 Personal Information Exchange file, 560 .pfx files, 560 pfxfilename, 566 phone applications, localizing, 252-258 PhoneApplicationFrame class, 221 PhoneApplicationPage class, 235 PhoneApplicationService class, 229-231,449

Index 587

PhoneCallTask, 341 phone experience, 233 application bar, 247-249 application client area, 245-246 designing for touch, 237-245 idle detection, 249-250 orientation, 233-236 tilt effect, 250-251 phone-specific design, 199 ApplicationBar, Microsoft Expression Blend, 199-202 Panorama control, Microsoft Expression Blend, 203-205 Pivot control (Microsoft Expression Blend), 206-208 phone specifications, 7-10 phone styling, 91 PhoneNumberChooserTask, 350 phones, registering (enterprise apps), 564-565 PhoneTextBox control, Windows Phone Toolkit, 147-149 PhotoCamera class, 276-280 PhotoChooserTask, 350-351 PhraseList, 302 Picture hub integrating, 364-366 pictures accessing, 360-362 storing, 363-364

pictures accessing, 360-362 contacts, 322 storing, 363-364 Pictures class, 361 Pictures hub, 355 pivot, 166-168 versus panorama pages, 168 Pivot control, 112-113 Microsoft Expression Blend, 206-208 PivotItem, 114 playback, adjusting sound, 271-272 PlayCurrentTrack, 444, 446 playing music, 359-360 sound with MediaElement, 262, 265, 268-280, 287-292, 295, 302, 305-308, 314-315 with XNA, 270-271 PlaySoundAction, 197 PlayState, 446-447 Portrait, 235 PortraitOrLandscape, 235 PositionStatus, 294 power button, 10 preparing applications for push notifications, 499-501 apps for distribution, 566-567 machines to write apps, 27-29 preparing applications for Windows Phone Store, 533-538 previewing applications, 209

project types, Microsoft Expression Blend, 170 projects code, adding, 48-50 creating new, 29 Visual Studio, 29-33 XAML, 34-38 events, 51-52 Projects panel, Microsoft Expression Blend, 173 Projects tab, Blend, 41 properties App.IsRunningInBackground property, 452 ColumnDefinitions, 74 Data, 78 Description, 433 EasingFunction property, 90 LocationStatus, 291 object properties, XAML, 69-70 permission, 288 ReportInterval, 293 Request, 456 RowDefinitions, 74 Properties panel, Microsoft Expression Blend, 179 Properties tab, Expression Blend, 41 PropertyChanged event, 409 PropertyChanging event, 409 protocols, registering, 381 Proximity, 313 ProximityDevice, 314 pubCenter, 551

push notifications, 497-498 authenticating, 504 debugging, 515 errors, 522-523 header status codes, 509-514 Live Tiles notifications, 519-521 preparing applications for, 499-501 raw notifications, 504-515 requirements, 499 response codes, 509-514 response headers, 509 setting up servers for, 501-504 toast notifications, sending, 516-518

## Q

Quadrant Sizing, Microsoft Expression Blend, 184 query options, OData, 486 \$expand, 490-491 \$filter, 487-489 \$orderby, 487 \$select, 491-492 \$skip, 487 \$stop, 487

#### R

RadialGradientBrush, 80 RaisePropertyChanged method, 410 RaisePropertyChanging method, 410 raw hardware access, camera, 281-283

Index 589

raw notifications push notifications, 504-515 sending, 505 RecognizeAsync method, 310 RecognizeWithUIAsync, 307 recorded data, emulating motion, 268 recording sound, 272-275 references, adding to Scheduled Task Agent project, 432 RefreshBindings, 457-459 registering phones, enterprise apps, 564-565 protocols, 381 your company, enterprise apps, 554-556 reminders, 325-326 creating, 328-329 RemoveElementAction, 197 RenderTransform, animations, 195 ReportInterval property, 293 requesting transfers, BTS, 454-456 requests, monitoring (BTS), 456-460 Requests property, 456 requirements BTS, 453-454 push notifications, 499 for Windows Phone Developer Tools, 28 resource brush editor, Microsoft Expression Blend, 188 resource dictionaries, 93 resource-intensive agents, 436-439 ResourceIntensiveTask, 438

resources accessing, 253 XAML, 91-93 response codes, push notifications, 509-514 response headers, push notifications, 509 retrieving data, OData, 493-495 RichTextBox, 104-105 markup tags, 105 Silverlight, 105 Rodriguez, Jaime, 236 RootFrame, 218 RowDefinition, 73-74 rows, creating, 75-76

#### S

SaveAppointmentTask, 341-342 SaveContactTask, 352 SaveEmailAddressTask, 353 SavePhoneNumberTask, 353-354 SaveRingtoneTask, 354-355 saving tombstone state, 231 ScaleTransform, 241-242 ScheduledAction, 328 ScheduledActionService, 328, 441 ScheduledAgent class, 430 Scheduled Task Agent project, 429 adding references, 432 scheduled task limitations, background agents, 428 schema updates, local databases, 420-421 screen resolution, live tiles, 375

scrolling, improving scrolling performance, 118-120 ScrollViewer, visual containers, 73 Search button, 10 SearchAsync, 318 appointments, 323 SearchTask, 62-63, 342 secondary tiles, 377-379 security, local databases, 422 \$select, 491-492 sending raw notifications, 505 toast notifications, 516-518 sensors, input patterns, 15 serializable objects, 231 serialization, 395 format, 68 isolated storage settings, 400-401 ISON serialization, 399-400 XML serialization, 395-398 servers, setting up for push notifications, 501-504 service references, 480 adding, 478-479 generating for OData, 492 services, 17 creating your own, 482 SetDataStoreValueAction, 197 SetVoice, 312 Shape element, 77 shapes, XAML, 77-79 SharedStorageAccessManager class, 387 ShareLinkTask, 343 ShareStatusTask, 343

ShellTile, 376 ShellTile.Create, 378 ShellToast class, 436 ShowCamera property, 351 ShutterKeyHalfPressed, 279 ShutterKeyPressed, 279 ShutterKeyReleased, 279 Silverlight controls, 99 RichTextBox, 105 simple controls, XAML, 100 keyboards, 100-104 RichTextBox, 104-105 simple data binding, 115-117 simple pages, application paradigms, 169 sinks, 281-283 SIP (software input panel), 100-102 sizing text, Blend, 46 \$skip, 487 Slider, 121 Smaato, 551 SmsComposeTask, 344 SOCKS proxies, 514 software input panel (SIP), 100-102 SolidColorBrush, 69, 79 solid color brushes, Microsoft Expression Blend, 187 sound, 268 adjusting playback, 271-272 playing with MediaElement, 262, 265, 268-280, 287-292, 295, 302, 305-308, 314-315 with XNA, 270-271

recording, 272-275 XNA libraries, 270 SoundEffect class, 271 SpeakTextAsync, 311 specifications, hardware specifications, 8 Speech Recognition, 306-310 speech synthesis, 310-315 SpeechRecognizer, 309 SpeechRecognizerUI class, 306 SpeechSynthesizer class, 310-311 SQL Server Compact Edition, 402 stacked notifications, 326 StackPanel, 154 visual containers, 73 StandardTileData, 377 Start button, 10 static classes, data binding, 253 StaticResource markup extension, 92 status messages after submitting applications to Store, 546 StatusChanged, 293 \$stop, 487 storage, 390-395 local folder, 390-391 serialization, 395 isloated storage settings, 400-401 JSON serialization, 399-400 XML serialization, 395-398 Store (Windows Phone Store), 19, 525-527 App Hub, submissions, 20-22 application policies, 22 basic policies, 22-23 legal usage policies, 23-25

applications after the submission, 545-548 failed submissions, 548-551 modifying, 548 charging for apps, 529-531 tax information for developers in U.S., 532 tax information for developers outside U.S., 532-533 content policies, 25 Dev Center, 527-528 distributing apps through, 20 how it works, 527-529 submission process, 538-545 submitting apps, 533 preparing applications, 533-538 Store Test Kit, 536 Store Tile, creating, 534 storing data, 389-390 pictures, 363-364 Storyboard, 87-88 storyboards, Microsoft Expression Blend, 192 Stream, 323 Stretch attribute, 83 StringFormat property, 120 Style object, 93 styles implicit styles, 96 XAML, 93-95 implicit styles, 95-96 styling phone styling, 91 **XAML**, 90

submission process, Windows Phone Store, 538-545 submissions, App Hub, 20-22 submitting apps Windows Phone Store, 533 preparing applications, 533-538 SubscribeForMessage, 315 SupportedOrientations, 235 suspended state, 228 symantec code signing certificates, buying enterprise apps, 556-558 Symantec Id, 555 system resources best practices, 215 implementing the look and feel of the phone, 212-215 SystemTray, 246 system tray area, 4

## Т

Tap event, 51 tapping, 237 TargetType, 95-96 tasks, 61-62, 330 calling, 64-65 choosers, 332, 344-345 AddressChooserTask, 348 AddWalletItemTask, 346-348 CameraCapturesTask, 348-349 EmailAddressChooserTask, 349-350 PhoneNumberChooserTask, 350 PhotoChooserTask, 350-351 SaveContactTask, 352 SaveEmailAddressTask, 353

SavePhoneNumberTask, 353-354 SaveRingtoneTask, 354-355 launchers, 331-333 EmailComposeTask, 333 MapsDirectionsTask, 334-335 MapsDownloaderTask, 337 MapsTask, 336 MarketplaceDetailTask, 337 MarketplaceHubTask, 338 MarketplaceReviewTask, 338 MarketplaceSearchTask, 338 MediaPlayerLauncher, 339-341 PhoneCallTask, 341 SaveAppointmentTask, 341-342 SearchTask, 342 ShareLinkTask, 343 ShareStatusTask, 343 SmsComposeTask, 344 WebBrowserTask, 344 SearchTask, 62-63 Tasks element, 431 tax information for developers in the U.S., 532 for developers outside the U.S., 532-533 template parts, 127 templates, control templates (data bindings), 125-129 text Blend adding, 46 changing, 42 sizing, 46 XAML, 81-82 TextBlock, 74, 81

third screen, 157-160 developing strategies for phones, 160 tilt, 263 tilt effect, 250-251 timeline animations, 89 TimePicker control, Windows Phone Toolkit, 135-137 timing, periodic agents, 433 toast notifications, sending, 516-518 ToggleSwitch control, Windows Phone Toolkit, 145-146 tombstone state, saving, 231 tombstoning, 16 application lifecycle, 227-233 toolbar, Microsoft Expression Blend, 172 touch code, adding, 58-60 designing for, 237-245 input buttons, 11-12 Touch class, 238 touch events, UIElement, 244 Touch.FrameReported event, 240 TouchFrameEventArgs class, 239 touch gestures, 11 inertia, 243 touch interactions. 12 touch screen, 10 TouchPoint objects, 239-240 TrackEnded, 446 tracking changes, geolocation, 292-294

TrackReady, 446 transactions, OData, 497 TransferError, 460 TransferPreferences, 455 TransferProgressChanged, 458 transfers, requesting (BTS), 454-456 TransferStatus, 459 transformations, XAML, 84-87 TranslateTransform, 59, 241-242 trial mode, 531

#### U

UIElement, touch events, 244 Universal Volume Control (UVC), 439 updating data, OData, 496-497 URI listening for launching, 381 OData, 484-485 UriMapper, 383 UriMapperBase derived class, 386 UserIdleDetectionMode, 249 UserPreferences class, 397 using statements, adding to data services, 494 UVC (Universal Volume Control), 439 UX Design Language, 7

#### V

VibrateController, 262 vibration, 261-262 visual cues, 261 VideoBrush, 80 VideoSink, 282 visual containers Canvas, 73 XAML, 72-77 Border, 73 Canvas, 73 Grid, 73 ScrollViewer, 73 StackPanel, 73 visual cues, vibration, 261 visual grammar, XAML, 77 Visual State Manager, 128 Visual Studio, 29 designing with, 210-212 projects, creating new, 29-33 VisualStateManager. VisualStateGroups property, 128 VisualState objects, 129 voice commands, 299-306 voiceCommandName, 305 VoiceCommandService class, 303 VOIP API, 316 volume control, 32

#### W

WCF, 502 web services, 477-482 adding service references, 478-479 calling, 481 service references, 480 WebBrowser control, 127 WebBrowserTask, 344 WebClient class, network stack, 464-467 Windows Phone, overview, 1-7 Windows Phone 7.0/7.5 developers, 391 Windows Phone Developer Tools, 27 requirements, 28 Windows Phone emulator, 29 Windows Phone SDK, 27-28 Windows Phone Store, 19, 525-527 App Hub, submissions, 20-22 application policies, 22 basic policies, 22-23 legal usage policies, 23-25 applications after the submission, 545-548 failed submissions, 548-551 modifying, 548 charging for apps, 529-531 tax information for developers in U.S., 532 tax information for developers outside U.S., 532-533 content policies, 25 Dev Center, 527-528 distributing apps through, 20 how it works, 527-529 submission process, 538-545 submitting apps, 533 preparing applications, 533-538 Windows Phone Toolkit, 130-131 AutoCompleteBox control, 131-133 ContextMenu control, 133-135 CustomMessageBox, 149-153 DatePicker control, 135-137 ExpanderView control, 146-147 ListPicker control, 137-139 LongListSelector control, 140-144 PerformanceProgressBar control, 144-145

PhoneTextBox control, 147-149 TimePicker control, 135-137 ToggleSwitch control, 145-146 WrapPanel, 153-155 WMAppManifest.xml, 219, 285 extensions, 365 location aware apps, 448 WrapPanel, Windows Phone Toolkit, 153-155

## X-Y

X-DeviceConnectionStatus, 509 X-NotificationStatus, 509 X-SubscriptionStatus, 509 XAML (eXtensible Application Markup Language), 67-68 animations, 84, 87-90 brushes, 79-80 changing names of files, 220 code, adding, 48-49 colors, 80 content controls, 106-107 controls, 97-99 defined, 67-68 images, 82-84 list controls, 107 namespaces, 70-71 naming, 71-72 object properties, 69-70 projects, creating new, 34-38 resources, 91-93 shapes, 77-79 simple controls, 100, 104 keyboards, 100-104 RichTExtBox, 104-105

styles, 93-95 *implicit styles*, 95-96 styling, 90 text, 81-82 transformations, 84-87 visual containers, 72-77 visual grammar, 77 WebBrowser control, 127 .xap file, 543 xapfilename, 566 Xbox apps, 368 Xbox Live, 17 XML files, 68 XML serialization, 395-398 xmlns, 70 XmlReader, 398 XmlSerializer class, 399 XNA, playing sound, 270-271 XNA libraries, 270

## Ζ

Zune, pivot, 166